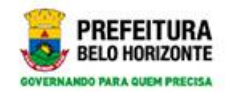

# **Novo SISREG**

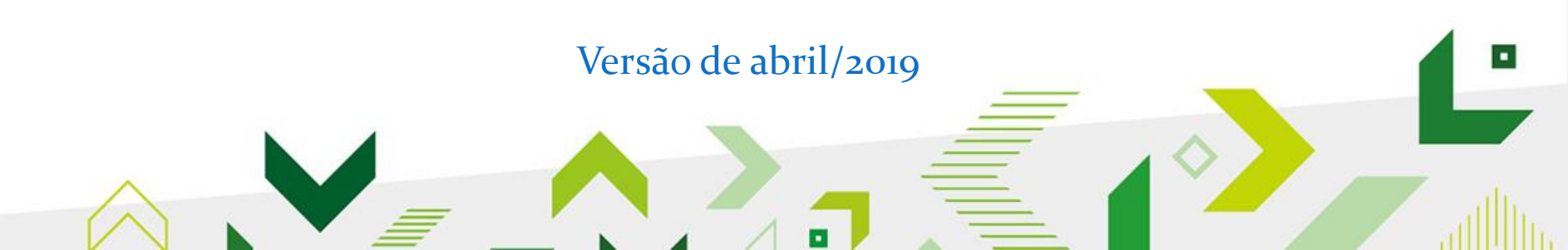

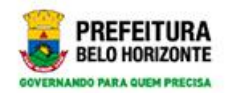

#### Acesso

# novosisreg.pbh.gov.br

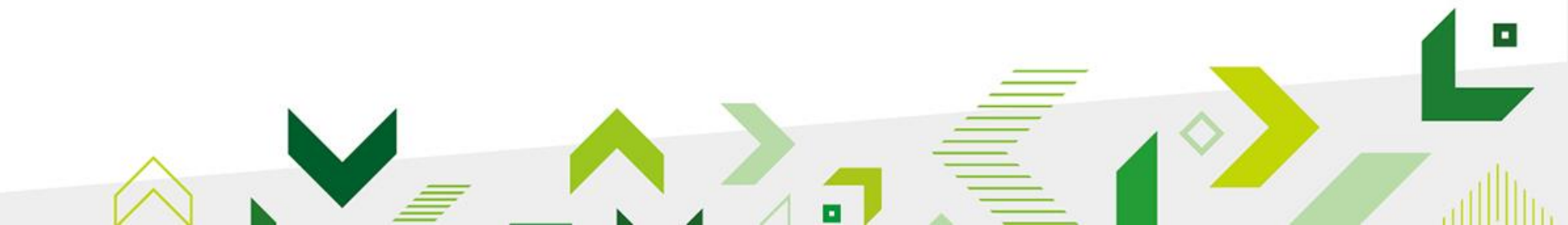

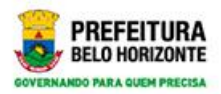

# Tela de acesso NovoSisreg

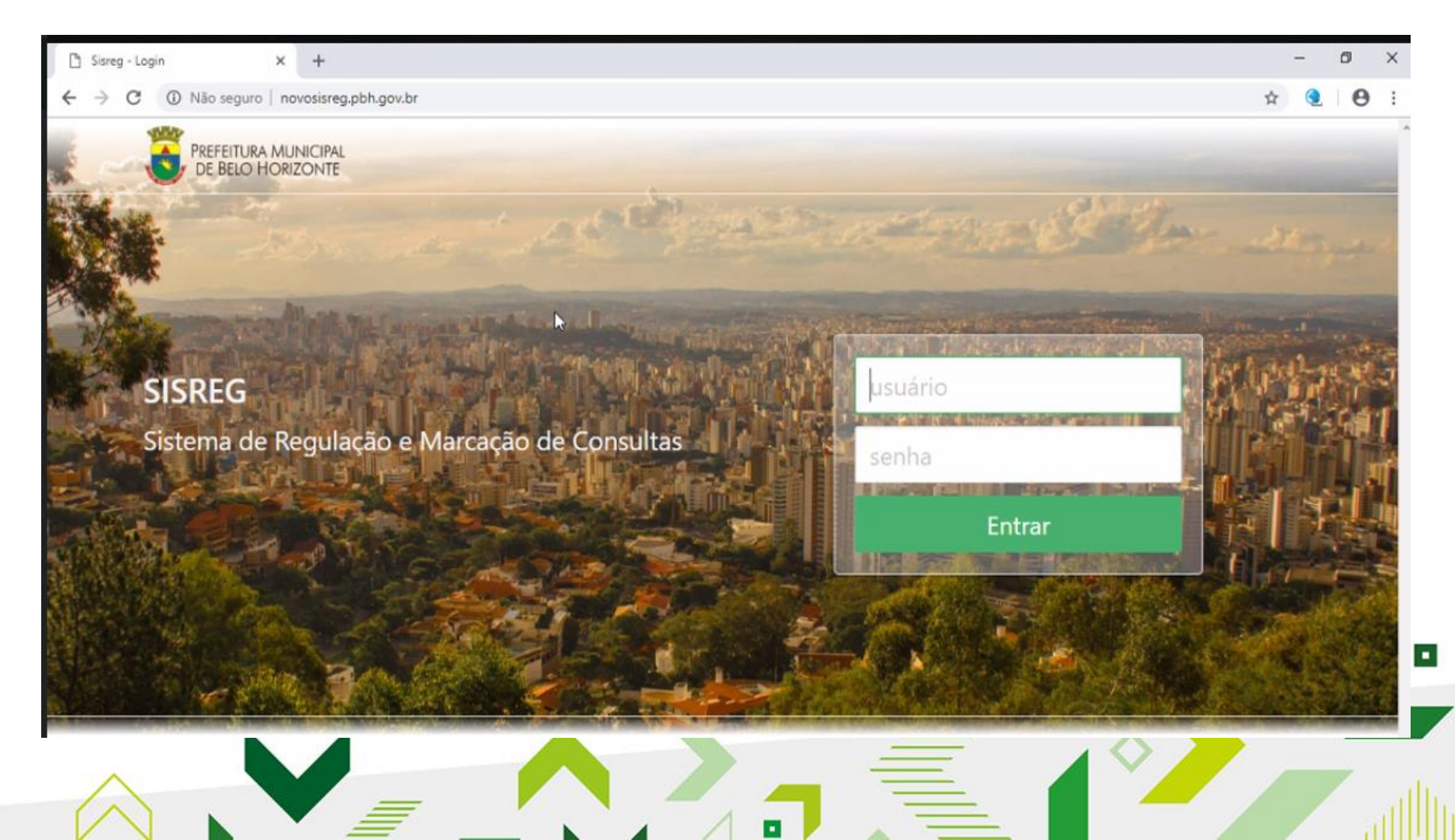

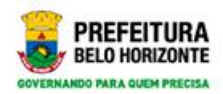

#### Tela inicial

|                                                                                                    | ALA GESTÃO          | PACIENTE | ⊶ ☆ 🤇      | Θ      |
|----------------------------------------------------------------------------------------------------|---------------------|----------|------------|--------|
| Sistema de regulação e marcação de consulta - Prefeitura de Belo Horizonte     ATENDIMENTO   CONFIGURAÇÃO DA CENTRAL   Home   20/09/2018   A ESPECIALIDADE PROCTOLOGIA PASSOU A CHAMAR COLOPROCTOL                                       | ALA GESTÃO          | PACIENTE | RELATÓRIOS |        |
| Sisreg - Central Regulacao BH<br>Sistema de regulação e marcação de consulta - Prefeitura de Belo Horizonte<br>ATENDIMENTO CONFIGURAÇÃO DA CENTRAL ESCA<br>Home<br>20/09/2018<br>A ESPECIALIDADE PROCTOLOGIA PASSOU A CHAMAR COLOPROCTOL | ALA GESTÃO          | PACIENTE | RELATÓRIOS |        |
| Sistema de regulação e marcação de consulta - Prefeitura de Belo Horizonte  ATENDIMENTO CONFIGURAÇÃO DA CENTRAL ESCA Home  20/09/2018 A ESPECIALIDADE PROCTOLOGIA PASSOU A CHAMAR COLOPROCTOL                                            | ALA GESTÃO          | PACIENTE | RELATÓRIOS |        |
| ATENDIMENTO CONFIGURAÇÃO DA CENTRAL ESCA<br>Home<br>20/09/2018<br>A ESPECIALIDADE PROCTOLOGIA PASSOU A CHAMAR COLOPROCTOL                                                                                                    | ALA GESTÃO          | PACIENTE | RELATÓRIOS | ]      |
| ATENDIMENTO CONFIGURAÇÃO DA CENTRAL ESCA<br>Home<br>20/09/2018<br>A ESPECIALIDADE PROCTOLOGIA PASSOU A CHAMAR COLOPROCTOL                                                                                                    | ALA GESTÃO          | PACIENTE | RELATÓRIOS | 1      |
| Home 20/09/2018 A ESPECIALIDADE PROCTOLOGIA PASSOU A CHAMAR COLOPROCTOL                                                                                                    |                     |          |            |        |
| Home 20/09/2018 A ESPECIALIDADE PROCTOLOGIA PASSOU A CHAMAR COLOPROCTOL                                                                                                    |                     |          |            |        |
| 20/09/2018<br>A ESPECIALIDADE PROCTOLOGIA PASSOU A CHAMAR COLOPROCTOL                                                                                                    |                     |          |            |        |
| 20/09/2018<br>A ESPECIALIDADE PROCTOLOGIA PASSOU A CHAMAR COLOPROCTOL                                                                                                    |                     |          |            |        |
| A ESPECIALIDADE PROCTOLOGIA PASSOU A CHAMAR COLOPROCTOL                                                                                                    |                     |          |            |        |
| A ESPECIALIDADE PROCTOLOGIA PASSOU A CHAMAR COLOPROCTOL                                                                                                    |                     |          |            |        |
|                                                                                                    | LOGIA               |          |            |        |
|                                                                                                    |                     |          |            |        |
| 21/07/2010                                                                                                    |                     |          |            |        |
| RELATORIOS SISREG - LINK ALTERNATIVO                                                                                                    |                     |          |            |        |
| Necessário entrar com Login e Senha e clicar no botão de Relatórios. A                                                                                                    | As demais funções i | não      |            |        |
| in constant.                                                                                                    |                     |          |            |        |
|                                                                                                    |                     |          |            |        |
|                                                                                                    |                     |          |            | 2:12 - |
|                                                                                                    | _                   | ~        |            |        |
|                                                                                                    | -                   |          |            | -      |

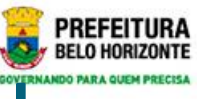

#### PRIMEIRO ACESSO- Troca de Senha

| 🗅 Sisreg - Alterar senha 🛛 🗙 🕂                                      |                                              |              |             |        |        |          | -          | ٥ | × |
|---------------------------------------------------------------------|----------------------------------------------|--------------|-------------|--------|--------|----------|------------|---|---|
| $\leftrightarrow$ $\rightarrow$ C (i) Não seguro   novosisreg-hm.pb | h.gov.br/home/alterarsenha                   |              |             |        |        |          | • 🕁 🤇      | 0 | : |
| Sisreg - Central R<br>Sistema de regulação e mar                    | egulacao BH<br>cação de consulta - Prefeitur | ra de Belo H | lorizonte   |        |        |          |            |   |   |
| <b>4</b> (*                                                         |                                              |              | ATENDIMENTO | ESCALA | GESTÃO | PACIENTE | RELATÓRIOS |   |   |
| G                                                                   | Home / Alterar senha<br>Alterar senha        |              |             |        |        |          |            |   | l |
|                                                                     | Login<br>Senha atual<br>Nova senha           | aleguifo     |             |        |        |          |            |   | ļ |
|                                                                     | Confirmar nova senha                         |              |             |        |        | Salva    | ir         |   |   |
|                                                                     |                                              | 2            | -           | =      | _      |          |            | 7 |   |

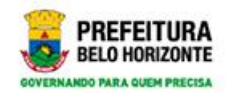

•

#### Atendimento

| <b>å</b> (+                                                                           |             |                          |       | ATENDIMENTO  | GESTÃO | PACIENTE | RELATÓRIOS |  |
|---------------------------------------------------------------------------------------|-------------|--------------------------|-------|--------------|--------|----------|------------|--|
| Agendar atendimento<br>Cancelar atendimento<br>Consultar<br>Substituição de Pacientes | Atendimento |                          | [₂    |              |        |          |            |  |
|                                                                                       |             | PREFEITURA<br>DE BELO HO | MUNIC | CIPAL<br>NTE |        |          |            |  |

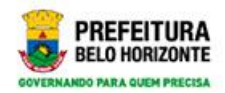

•

# Gestão

| 🖺 Sisreg - Gestão                 | × +                                                  |                                                                                    |             |        |          | -          | o × |
|-----------------------------------|------------------------------------------------------|------------------------------------------------------------------------------------|-------------|--------|----------|------------|-----|
| ← → C ① Não segu                  | ro   novosisreg.pbh.gov.br/gestao                    |                                                                                    |             |        |          | or 🕁 🧕     | Θ:  |
| <b>Sisreg</b> -<br>Sistema de l   | • Central Regulacao<br>regulação e marcação de consu | <b>BH</b><br>Ita - Prefeitura de Belo Horizonte                                    |             |        |          |            |     |
| <b>4</b> 🕩                        |                                                      |                                                                                    | ATENDIMENTO | GESTÃO | PACIENTE | RELATÓRIOS |     |
| Consultar Limite:<br>Solicitação  | de Gestão                                            |                                                                                    |             |        |          |            |     |
|                                   |                                                      | PREFEITURA MUNICIPA<br>DE BELO HORIZONTE<br>Sistema de Regulação e Marcação de Con | L<br>isulta |        |          |            |     |
| tovosisreg.pbh.gov.br/atendimento |                                                      |                                                                                    |             |        |          | 10.0       |     |
|                                   |                                                      |                                                                                    |             |        |          |            | 7   |

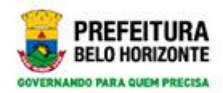

#### Paciente

|         | ATENDIMENTO            | GESTÃO                                    | PACIENTE                                  | RELATÓRIOS                                |                                           |
|---------|------------------------|-------------------------------------------|-------------------------------------------|-------------------------------------------|-------------------------------------------|
|         | R                      |                                           |                                           |                                           |                                           |
|         |                        |                                           |                                           |                                           |                                           |
|         |                        |                                           |                                           |                                           |                                           |
|         |                        |                                           |                                           |                                           |                                           |
|         |                        |                                           |                                           |                                           |                                           |
|         |                        |                                           |                                           |                                           |                                           |
| PREFEIT | URA MUNICIPAL          |                                           |                                           |                                           |                                           |
| DE BEL  | o Horizonte            |                                           |                                           |                                           |                                           |
|         | e<br>PREFEIT<br>DE BEL | PREFEITURA MUNICIPAL<br>DE BELO HORIZONTE | PREFEITURA MUNICIPAL<br>DE BELO HORIZONTE | PREFEITURA MUNICIPAL<br>DE BELO HORIZONTE | PREFEITURA MUNICIPAL<br>DE BELO HORIZONTE |

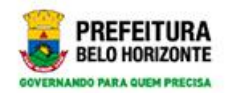

# Relatórios

| <b>≜</b> ⊕                                                                                                    |            | ATENDIMENTO | GESTÃO | PACIENTE | RELATÓRIOS |  |
|----------------------------------------------------------------------------------------------------|------------|-------------|--------|----------|------------|--|
| Atendimentos<br>Agendados/Recusados<br>Regulação<br>Atendimentos Antigos<br>Disponibilidade PPI, FPO e<br>Consultas<br>Escala Médica<br>Oferta e Demanda Diária<br>Pacientes Agendados por<br>Procedencia | Relatórios |             |        |          |            |  |

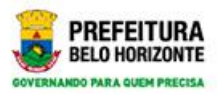

•

#### Antes de iniciar os trabalhos...

| 🗅 Sisreg - Relatórios 🛛 🗙                                                                                                    | +                               |                                |                           |          |         |           |          |      |        |          |       |        | -    | ٥  | × |
|----------------------------------------------------------------------------------------------------|---------------------------------|--------------------------------|---------------------------|----------|---------|-----------|----------|------|--------|----------|-------|--------|------|----|---|
| ← → C ③ Não seguro   novo                                                                                                    | sisreg.pbh.gov.b                | r/relatorio                    |                           |          |         |           |          |      |        |          | 0.,   | ☆      | 3    | Θ  | : |
| <b>Sisreg - Cen</b><br>Sistema de regulaç                                                                                                    | I <b>tral Re</b><br>ão e marcad | <b>gulacac</b><br>ção de consi | <b>D BH</b><br>ulta - Pre | efeitura | de Belo | Horizonte | 2        |      |        |          |       |        |      |    | • |
| <b>a</b> 🕞                                                                                                    |                                 |                                |                           |          |         |           | ATENDIMI | ENTO | GESTÃO | PACIENTE | RELAT | TÓRIOS | s    |    |   |
| Atendimentos<br>Agendados/Recusados<br>Regulação<br>Atendimentos Antigos<br>Disponibilidade PPI, FPO e<br>Consultas<br>Escala Médica<br>Oferta e Demanda Diária |                                 | Relatórios                     |                           |          |         |           |          |      |        |          |       |        |      |    |   |
| Pacientes Agendados por<br>Procedencia<br>Pacientes Ausentes                                                                                                    |                                 |                                | 4                         |          |         | DA MUNU   | CIDAL    |      |        |          |       |        |      |    |   |
|                                                                                                    | _                               |                                |                           |          |         |           |          |      |        |          |       |        | 10:0 | )2 |   |

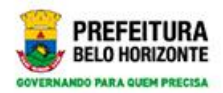

•

# Tela de disponibilidade

| 🕒 Sisreg - Disponibilidade PPI, FPO 🗙 🕂                                                                                                    |                                                                                                    |                                                     |                            |        |          |            | -  | ٥ | × |
|----------------------------------------------------------------------------------------------------|----------------------------------------------------------------------------------------------------|-----------------------------------------------------|----------------------------|--------|----------|------------|----|---|---|
| ← → C ③ Não seguro   novosisreg.pbh.go                                                                                                    | ov.br/relatorio/disponibilidadeconsultas                                                                                 | 5                                                   |                            |        |          | <b>⊶</b> ☆ | 3  | Θ | : |
| Jistenia de regulação e mais                                                                                                    |                                                                                                    |                                                     |                            |        |          |            |    |   | ^ |
| <b>å</b> 🕪                                                                                                    |                                                                                                    |                                                     | ATENDIMENTO                | GESTÃO | PACIENTE | RELATÓRIO  | DS |   | 1 |
| Atendimentos<br>Agendados/Recusados<br>Regulação<br>Atendimentos Antigos<br>Disponibilidade PPI, FPO e<br>Consultas<br>Escala Médica<br>Oferta e Demanda Diária<br>Pacientes Agendados por<br>Procedencia<br>Pacientes Ausentes | Relatórios / Disponibilidade<br>Disponibilidade PPI, FPC<br>Município Solicitante<br>Especialidade/Sub-<br>Especialidade | PPI, FPO e Consultas<br>D e Consultas<br>UF<br>MG ~ | Município<br>SANTA LUZIA 🛇 |        |          | Q<br>~     |    |   |   |
|                                                                                                    | Consultar Limpar                                                                                                    | PREFEITURA MUI<br>DE BELO HORIZ                     | NICIPAL<br>CONTE           |        |          |            |    |   | • |

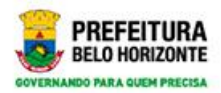

# Escolha da especialidade

| 🗅 Sisreg - Disponibilidade PPI, FPC 🗙 🕂               |                                          | AL ERGOLOGIA                                                                                                    | •  |        | -     | - | 0 | × |
|-------------------------------------------------------|------------------------------------------|----------------------------------------------------------------------------------------------------|----|--------|-------|---|---|---|
| ← → C ③ Não seguro   novosisreg.pbh.g                 | ov.br/relatorio/disponibilidadeconsultas | ALERGOLOGIA ADULTO                                                                                                    |    | 07     | \$    |   | Θ | : |
| Jistema de regulação e mai                            | саção de consulta - н стенски.           | ALERGOLOGIA ADULTO (SUB)<br>ALERGOLOGIA PEDIATRICA<br>ALERGOLOGIA PEDIATRICA (SUB)<br>AMBULATORIO DE DOR ADULTO                                                                                                    |    | FL AT/ | ÓRIOS |   |   | ^ |
|                                                       |                                          | AMBULATORIO DE DOR ADULTO/CRIANCA                                                                                                    | 17 | LAIC   | JRIUS |   |   |   |
| Atendimentos                                          | Relatórios / Disponibilidade P           | AMBULATORIO DE DOR PEDIATRICO<br>ANDROLOGIA<br>ANGIOLOGIA                                                                                                    |    |        |       |   |   |   |
| Agendados/Recusados<br>Regulação                      | Relatorios / Disponibilidade P           |                                                                                                    |    |        |       |   |   |   |
| Atendimentos Antigos                                  |                                          | APLICACAO DE TOXINA BOTULINICA                                                                                                    |    |        |       |   |   |   |
| Disponibilidade PPI, FPO e                            | Disponibilidade PPI, FPO                 | AUDIOMETRIA DE REFORÇO VISUAL + IMITANCIOMETRIA                                                                                                    |    |        |       |   |   |   |
| Consultas<br>Escala Médica<br>Oferta e Demanda Diária | Município Solicitante                    | AUDIOMETRIA TONAL LIMIAR/IMITANCIOMETRIA/LOGOAUDIOMETRIA<br>AVALIACAO AUDITIVA COMPORTAMENTAL INFANTIL + IMITANCIOMETRIA<br>AVALIACAO AUDITIVA CONDICIONADA INFANTIL + IMITANCIOMETRIA<br>AVALIACAO DO PROCESSAMENTO AUDITIVO | Ŧ  |        |       |   |   |   |
| Pacientes Agendados por<br>Procedencia                | Especialidade/Sub-                       | ~                                                                                                    | •  |        |       |   |   |   |
| Pacientes Ausentes                                    | Especiantiate                            |                                                                                                    | _  |        |       |   |   |   |
|                                                       | Consultar Limpar                         |                                                                                                    |    |        |       |   |   |   |
|                                                       |                                          |                                                                                                    |    |        |       |   |   | 1 |

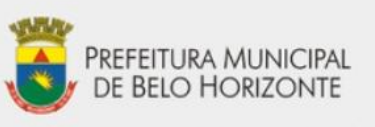

•

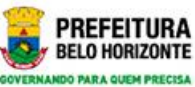

# Tela de relatório – especialidade<sup>\*</sup> escolhida

| CENTRAL DE MARCA | SECRETARIA I   | MUNICIPAL DE SAÚDE DE B.H | 30/01/2019 | HORA | 10:08 |
|------------------|----------------|---------------------------|------------|------|-------|
| UNICÍPIO         |                | SANTA LUZ                 | IA         |      | 10.00 |
| ECIALIDADE       |                | ANGIOLOG                  | A ADULTO   |      |       |
|                  |                |                           |            |      |       |
|                  | ELENCO MÉDIA 3 |                           |            |      |       |

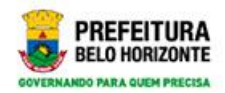

•

# Pactuação anual

|                            |                           |                      |          |                       |           |          |       |                      |            |         |   | REL |  |  |
|----------------------------|---------------------------|----------------------|----------|-----------------------|-----------|----------|-------|----------------------|------------|---------|---|-----|--|--|
| Atendimentos               | NIVEL DE<br>COMPLEXIDADE: | ELENCO MÉDIA 3       |          |                       |           |          |       |                      |            |         |   |     |  |  |
| Regulação                  | GRUPO:                    | GRUPO 03 - PROCED    | IMENTOS  | CLINICOS              |           |          |       |                      |            |         |   |     |  |  |
| Atendimentos A             | SUB-GRUPO:                | SUBGRUPO 01 - CON    | SULTAS / | ATENDIMENTOS / AC     | OMPANHAME | NTOS     |       |                      |            |         |   |     |  |  |
| isponibilidade<br>onsultai | MÊS/ANO                   | PACT. ANUAL<br>GRUPO | UTIL     | PACT. MENSAL<br>GRUPO | UTIL      | SUBGRUPO | UTIL  | PACT. MEN<br>SUBGRUI | ISAL<br>PO | UTIL    |   |     |  |  |
| ala Médica                 | 2/2019                    | 784                  | 4        | 66                    | 1         | 784      | 4     | 66                   |            | 1       |   |     |  |  |
| a e Demant                 | G                         |                      |          |                       |           |          |       |                      |            |         |   |     |  |  |
| entes Agend<br>edentra     |                           |                      |          | FIM RELATO            | RIO PPI   |          |       |                      |            |         |   |     |  |  |
| lentes Auson               |                           |                      | D        | SPONIBILIDADE FP      | O DO MUN  | CIPÍO    |       |                      |            |         |   |     |  |  |
|                            |                           | PROCEDIMENTO         |          | MÊS/ANO               | LIMITE    | LIMITE   | SALDO | PRIMEIRA<br>VEZ      | SALD       | 0<br>NO |   |     |  |  |
|                            | CONSULTA MED              | CA EM ATENCAO ESPECI | ALIZADA  | 2/2019                | 1         | 1        |       | 1                    | 1          |         | - |     |  |  |

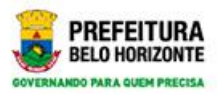

#### Disponibilidade por procedimento

| 🕒 Sisreg - Disponibilidade PPI, FPO 🗙             | +                                                        |               |               |                 |                   |          |    |                  | - 0                 | ×   |
|---------------------------------------------------|----------------------------------------------------------|---------------|---------------|-----------------|-------------------|----------|----|------------------|---------------------|-----|
| ← → C (1) Não seguro   n                          | novosisreg.pbh.gov.br/relatorio/disponibilidadeconsultas |               |               |                 |                   |          |    | 0 <del>7</del> ☆ | <b>9</b>   <b>9</b> | :   |
| Sistema de regi                                   | diação e marcação de constanta - merentaria              | r de beie     | /110/120/110  |                 |                   |          |    |                  |                     |     |
|                                                   |                                                          |               |               |                 |                   |          |    |                  | ×                   |     |
| A De                                              | elatorio                                                 |               |               |                 |                   |          |    |                  |                     |     |
|                                                   |                                                          | FIM RELAT     | ÓRIO PPI      |                 |                   |          | 1  |                  |                     |     |
| Atendimentos<br>Agendados/Reci                    |                                                          |               |               |                 |                   |          |    |                  |                     |     |
| Regulação                                         | DISPONI                                                  | BILIDADE F    | PO DO MUNICI  | PÍO             |                   |          | 11 |                  |                     |     |
| Disponibilidade<br>Consultas                      | PROCEDIMENTO                                             | MÊS/ANO       |               |                 | SALDO PRIMEIRA    | SALDO    |    |                  |                     |     |
| Escala Médica<br>Oferta e Demany                  | CONSULTA MEDICA EM ATENCAO ESPECIALIZADA - 🛛 🍃           | 2/2019        | 1             | 1               | 1                 | 1        |    |                  |                     |     |
| Pacientes Agend<br>Procedencia<br>Pacientes Ausen |                                                          | FIM RELAT     | ORIO FPO      |                 |                   |          |    |                  |                     |     |
|                                                   | OBS: ESTA DISPONIBILIDADE DE AGENDAS MUDA CONSTANTEME    | INTE, OU SEIA | O RESULTADA I | DESTE RELATÓRIO | PODE MUDAR A TODO | MOMENTO. |    |                  |                     |     |
|                                                   | AGENDAS DISP                                             | ONIVEIS NA    | JANELA DE M   | ARCAÇÃO         |                   |          |    |                  |                     |     |
|                                                   |                                                          |               |               |                 |                   |          |    |                  |                     |     |
|                                                   | Voltar Imprimir download                                 |               |               |                 |                   |          |    |                  |                     |     |
|                                                   |                                                          |               |               |                 |                   |          |    |                  |                     |     |
|                                                   |                                                          |               |               | _               | _                 |          |    |                  |                     |     |
| $\wedge$                                          |                                                          | -             |               |                 |                   |          |    | $\mathbb{Z}$     |                     | aff |

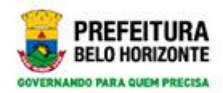

# Janela de marcação

| AGENDAS DISPONIVEIS NA JANELA DE MARCAÇÃO                                                   |
|---------------------------------------------------------------------------------------------|
|                                                                                             |
| Atendimentos<br>Agendados/Red<br>Regulação Adenda consulta                                  |
| CATENDIMENTOS A<br>CENTRO METROPOLITANO DE ESPECIALIDADES 11/02/2019 PRIMEIRA 12<br>MEDICAS |
| HOSPITAL UNIVERSITARIO SAO JOSE 11/02/2019 PRIMEIRA I                                       |
| Escala Medica UNIDADE DE REFERENCIA SECUNDARIA CAMPOS SALES 11/02/2019 PRIMEIRA 18          |
| UNIDADE DE REFERENCIA SECUNDARIA CENTRO SUL 11/02/2019 PRIMEIRA 3                           |
| Accentes Agend<br>Vindedencia<br>EUSTAQUIO                                                  |
| UNIDADE DE REFERENCIA SECUNDARIA SAGRADA 11/02/2019 PRIMEIRA 22<br>FAMILIA 22               |
| HOSPITAL UNIVERSITARIO SAO JOSE ANTONIO HENRIQUE DE SOUSA 11/02/2019 RETORNO 2              |
| QUINTELLA                                                                                   |

•

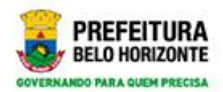

# Janela de marcação

| FAMILIA                                       |                                        |             |         |   | <b>^</b> |
|-----------------------------------------------|----------------------------------------|-------------|---------|---|----------|
| HOSPITAL UNIVERSITARIO SAO JOSE A             | ANTONIO HENRIQUE DE SOUSA<br>QUINTELLA | 11/02/2019  | RETORNO | 2 |          |
| HOSPITAL UNIVERSITARIO SAO JOSE A             | ANTONIO HENRIQUE DE SOUSA<br>QUINTELLA | 18/02/2019  | RETORNO | 2 |          |
| HOSPITAL UNIVERSITARIO SAO JOSE P             | PAULA CARDOSO DINIZ                    | 11/02/2019  | RETORNO | 1 |          |
| HOSPITAL UNIVERSITARIO SAO JOSE P             | PAULA CARDOSO DINIZ                    | 18/02/2019  | RETORNO | 1 |          |
| UNIDADE DE REFERENCIA SECUNDARIA CAMPOS SALES | CAROLINA MARA DE OLIVEIRA E SILVA      | 08/02/2019  | RETORNO | 3 |          |
| UNIDADE DE REFERENCIA SECUNDARIA CAMPOS SALES | CAROLINA MARA DE OLIVEIRA E SILVA      | 11/02/2019  | RETORNO | 9 |          |
| UNIDADE DE REFERENCIA SECUNDARIA CAMPOS SALES | CAROLINA MARA DE OLIVEIRA E SILVA      | 15/02/2019  | RETORNO | 1 |          |
| UNIDADE DE REFERENCIA SECUNDARIA CAMPOS SALES | CAROLINA MARA DE OLIVEIRA E SILVA      | 18/02/2019  | RETORNO | 9 |          |
| UNIDADE DE REFERENCIA SECUNDARIA CAMPOS SALES | LUIZ ANTONIO FERREIRA PAULINO          | 05/02/2019  | RETORNO | 3 |          |
| UNIDADE DE REFERENCIA SECUNDARIA CAMPOS SALES | LUIZ ANTONIO FERREIRA PAULINO          | 06/02/2019  | RETORNO | 5 |          |
| UNIDADE DE REFERENCIA SECUNDARIA CAMPOS SALES | LUIZ ANTONIO FERREIRA PAULINO          | 08/02/2019  | RETORNO | 6 |          |
| UNIDADE DE REFERENCIA SECUNDARIA CAMPOS SALES | LUIZ ANTONIO FERREIRA PAULINO          | 11/02/2019  | RETORNO | 6 |          |
|                                               |                                        | 12/02/06/10 | NETONNO | , | *        |

•

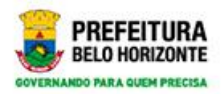

#### Na busca pelo paciente

| Sisreg - Atendimento × +                                                                                           | -          | ٥       | × |
|----------------------------------------------------------------------------------------------------|------------|---------|---|
| ← → C ③ Não seguro   novosisreg.pbh.gov.br/atendimento                                                             | or 🕁 🤇     | 0       | : |
| <b>Sisreg - Central Regulacao BH</b><br>Sistema de regulação e marcação de consulta - Prefeitura de Belo Horizonte |            |         | Î |
| ATENDIMENTO GESTÃO PACIENTE                                                                                        | RELATÓRIOS |         |   |
| Agendar atendimento<br>Cancelar atendimento<br>Consultar<br>Substituição de Pacientes                              |            |         |   |
| PREFEITURA MUNICIPAL<br>DE BELO HORIZONTE<br>Sistema de Regulação e Marcação de Consulta                           |            |         |   |
|                                                                                                    |            | 10:04 , |   |

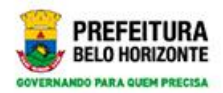

# Na busca pelo paciente

|                                             |                                         | ATENDIMENTO                     | GESTAO PACIENTE RELATORIO | 15   |
|---------------------------------------------|-----------------------------------------|---------------------------------|---------------------------|------|
| Agendar atendimento<br>Cancelar atendimento | Atendimento / Agendar ater              | ndimento                        | Ribeirão das No           | eves |
| Consultar<br>Substituição de Pacientes      | Solicitação do agendam                  | nento                           | U                         |      |
|                                             | Unidade Solicitante (*)                 | SECRETARIA MUNICIPAL DE SAUDE D | A LUZIA                   |      |
|                                             | Pessoa (*)                              | Nome do paciente 🛛 🔍 🎍          |                           |      |
|                                             | Cartão nacional saúde                   |                                 |                           |      |
|                                             | Procedência                             |                                 |                           |      |
|                                             | Tipo de atendimento (*)                 |                                 | ~                         |      |
|                                             | Especialidade/Sub-<br>Especialidade (*) |                                 | ~                         |      |
|                                             | Procedimento (*)                        |                                 | ~                         |      |
|                                             | Tino de Busca (*)                       |                                 |                           |      |

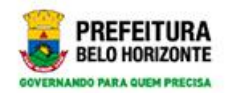

#### Tela de busca

| Sisreg - Agendar atendimento X +  |                                  |       | - 0              | × |
|-----------------------------------|----------------------------------|-------|------------------|---|
| → C ① Não seguro   novosisreg.pbh | .gov.br/atendimento/agendar      |       | or 🕁 🧕 \varTheta | 1 |
|                                   |                                  |       |                  | × |
| A 19                              |                                  |       |                  |   |
|                                   |                                  |       |                  |   |
|                                   |                                  |       |                  |   |
|                                   | Nome                             |       |                  |   |
|                                   |                                  |       |                  |   |
|                                   | Data de nascimento<br>dd/mm/aaaa |       |                  |   |
|                                   | Nome da mãe                      |       |                  |   |
|                                   |                                  |       |                  |   |
|                                   | Consultar Incluir                |       |                  |   |
|                                   |                                  |       |                  |   |
|                                   |                                  |       |                  |   |
|                                   |                                  |       |                  |   |
|                                   |                                  |       |                  |   |
|                                   | Tipo de Busca (*)                |       |                  |   |
|                                   |                                  | = $=$ | 10.04            |   |
|                                   |                                  |       |                  |   |

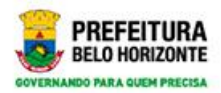

# Tela do resultado da busca

| Consultar                                   | Incluir               |                            |                                      |                 |       | O PACIENTE |  |
|---------------------------------------------|-----------------------|----------------------------|--------------------------------------|-----------------|-------|------------|--|
| Nome 🕹                                      | Data de<br>nascimento | Município                  | Nome da<br>mãe                       | Cartão do SUS   | Idade |            |  |
| SAMILA<br>APARECIDA<br>MARINHO<br>FIDELIS   | 26/10/1999            | vespasiano                 | MARIA<br>GORETI<br>SANTOS<br>MARINHO | 203155197590005 | 19    |            |  |
| JOAO<br>PEDRO<br>BENTO<br>FIDELIS<br>SANTOS | 25/05/2014            | ribeirao<br>das neves<br>Ç | DAYANE<br>BENTO                      |                 | 4     |            |  |
| FIDELIS<br>RIBEIRO DA<br>SILVA              | 23/03/1967            | belo<br>horizonte          | PETRINA<br>PEREIRA<br>DA SILVA       |                 | 51    |            |  |
| ERIC<br>BATISTA<br>FIDELIS                  | 05/09/2004            | carmo da<br>cachoeira      | EDNA<br>BATISTA<br>FIDELIS           | 898050013284403 | 14    |            |  |
| ADRIANO<br>FIDELIS DE<br>MIRANDA            | 07/05/1976            | belo<br>horizonte          | NEIDE<br>PINTO DE<br>FATIMA          |                 | 42    |            |  |

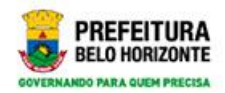

# Inclusão de paciente

| incluir_usuario                                |                                     | × |
|------------------------------------------------|-------------------------------------|---|
| Códiç                                          | 0 Codiao                            |   |
| Agender modimento                              | e Callao Nacional Saude (CNS)       |   |
| Cancelar atendimento Nacionalidar<br>Consultar | de Brasileira Estrangeira           |   |
| Substituigilo de Pacientes Pacien              | te fidelis                          |   |
| Nome da ma                                     | še Nome da mãe                      |   |
| Data de nasciment                              | to dd/mm/aaaa                       |   |
| Nasciment                                      | to UF Município<br>MG ~ SANTA LUZIA |   |
| Ser                                            | Masculino Feminino                  |   |
| Nome Soci                                      | al Nome Social                      |   |
| Salvar Limpa                                   | ar Voltar                           |   |
| Тіре                                           | de Busca (*)                        |   |
|                                                |                                     |   |
|                                                |                                     |   |

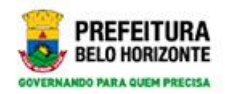

# Inclusão do paciente

| C 🔺 Não seguro   novosisreg.p                                                         | bbh.gov.br/atendimento/agendar                       |                                                     |                   |        |          | or 🕁 🍕     |
|---------------------------------------------------------------------------------------|------------------------------------------------------|-----------------------------------------------------|-------------------|--------|----------|------------|
| Sisreg - Centra<br>Sistema de regulação e                                             | I Regulacao BH<br>marcação de consulta - Prefeitu    | ciente inserido com sucesso<br>ra de Belo Horizonte |                   |        |          |            |
| 4 0                                                                                   |                                                      |                                                     | ATENDIMENTO       | GESTÃO | PACIENTE | RELATÓRIOS |
| Agendar atendimento<br>Cancelar atendimento<br>Consultar<br>Substituição de Pacientes | Atendimento / Agendar ater<br>Solicitação do agendam | dimento<br>ento                                     |                   |        |          |            |
|                                                                                       | Unidade Solicitante (*)                              | SECRETARIA MUNICIPAL                                | DE SAUDE DE SANTA | LUZIA  |          |            |
|                                                                                       | Pessoa (*)<br>Cartão nacional saúde                  | JOSE FIDELIS DA SILVA                               | ۹ 🎍               |        |          |            |
|                                                                                       | Procedência                                          | santa luzia                                         |                   |        |          |            |
|                                                                                       | Tipo de atendimento (*)                              |                                                     |                   |        | ,        | ~          |
|                                                                                       |                                                      |                                                     |                   |        |          |            |

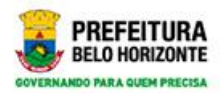

#### Fazendo a marcação da consulta

| Sisreg - Agendar atendimento × +       |                                         |                                              |      | - 0 | ×       |
|----------------------------------------|-----------------------------------------|----------------------------------------------|------|-----|---------|
| ← → C ▲ Não seguro   novosisreg.pbh.g  | gov.br/atendimento/agendar              |                                              | or 🕁 | 9   | :       |
| Consultar<br>Substituição de Pacientes | Solicitação do agendame                 | ento                                         |      |     | ^       |
|                                        | Unidade Solicitante (*)                 | SECRETARIA MUNICIPAL DE SAUDE DE SANTA LUZIA |      |     |         |
|                                        | Pessoa (*)                              | JOSE FIDELIS DA SILVA 🛛 🕰                    |      |     |         |
|                                        | Cartão nacional saúde                   |                                              |      |     |         |
|                                        | Procedência                             | santa luzia                                  |      |     |         |
|                                        | Tipo de atendimento (*)                 | l h                                          |      |     | 1       |
|                                        | Especialidade/Sub-<br>Especialidade (*) | ×                                            |      |     | Ш       |
|                                        | Procedimento (*)                        | ~                                            |      |     |         |
|                                        | Tipo de Busca (*)                       | ×                                            |      |     |         |
|                                        | Profissional solicitante                | CPF Nome do profissional                     |      |     |         |
|                                        | Forma de aviso (*)                      |                                              |      |     |         |
|                                        | Telefone (*)                            |                                              |      |     |         |
|                                        | Tipo de marcação (*)                    | Retorno dias                                 |      |     |         |
|                                        |                                         |                                              |      | 7   | i<br>ai |

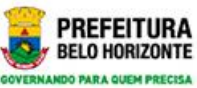

#### Fazendo a marcação de consulta

| Pessoa (*)                              | JOSE FIDELIS DA SILVA   | Q 🏜                                    |      |
|-----------------------------------------|-------------------------|----------------------------------------|------|
| Cartão nacional saúde                   |                         |                                        |      |
| Procedência                             | santa luzia             |                                        |      |
| Tipo de atendimento (*)                 | Consulta                |                                        | ~    |
| Especialidade/Sub-<br>Especialidade (*) | ANGIOLOGIA ADULTO       |                                        | ~    |
| Procedimento (*)                        | consulta medica em ater | ncao especializada - angiologia adulto | ~    |
| Tipo de Busca (*)                       | Disponibilidade         |                                        | ~    |
| Profissional solicitante                | CPF                     | TESTE SANTA LUZIA                      | Q    |
| Forma de aviso (*)                      | RUA DOUTOR ARI TEIXE    | IRA 399/102 I                          |      |
| Telefone (*)                            | (31)3641-2199           |                                        | ~    |
| Tipo de marcação (*)                    | Primeira vez            | Retorno<br>em até                      | dias |
| Prontuário                              |                         |                                        |      |
| Lista de Diagnósticos                   |                         |                                        |      |

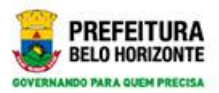

#### Mais informações para a marcação

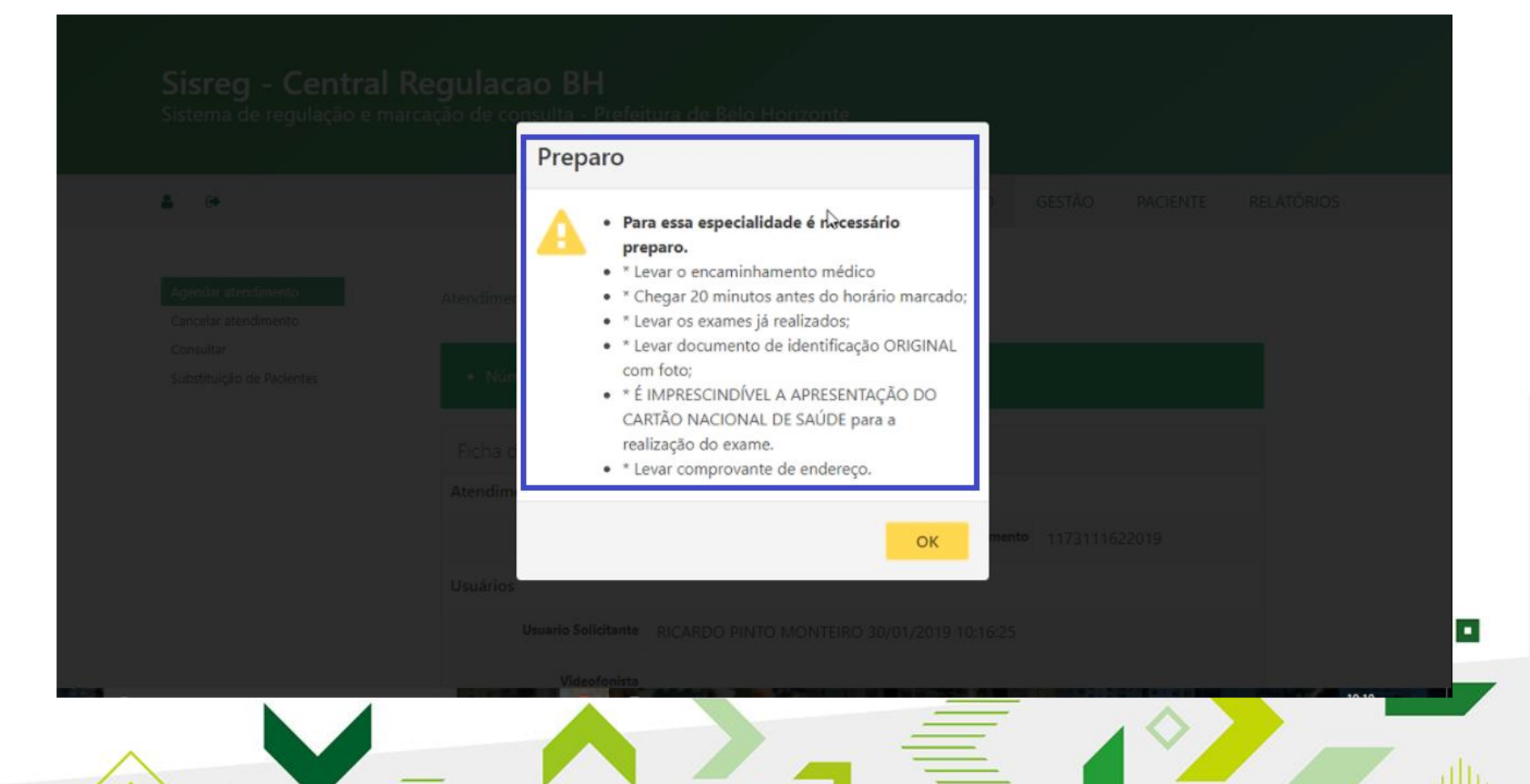

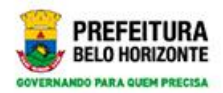

#### Finalizando a marcação

| 🗅 Sisreg - Agendar atendimento 🗙 🕂                                                    |                                                                                                    |                                   |                     |          |          | -          | 0     | ×        |
|---------------------------------------------------------------------------------------|----------------------------------------------------------------------------------------------------|-----------------------------------|---------------------|----------|----------|------------|-------|----------|
| ← → C ▲ Não seguro   novosisreg.pbh.gov.br/                                           | atendimento/agendar                                                                                                    |                                   |                     |          |          | o- 1       | • •   | :        |
| Sistema de regulação e marcaçã                                                        | ão de consulta - Prefei                                                                                                    | tura de Belo Horizonte            |                     |          |          |            |       | •        |
| <b>A</b> (+                                                                           |                                                                                                    |                                   | ATENDIMENTO         | GESTÃO   | PACIENTE | RELATÓRIOS |       |          |
| Agendar atendimento<br>Cancelar atendimento<br>Consultar<br>Substituição de Pacientes | Atendimento / Agendar at<br>• Número do Atendimen<br>Ficha de atendimento                                                                                                    | endimento<br>nto: 1173111622019 . |                     |          |          |            |       |          |
|                                                                                       | Atendimento                                                                                                    | R                                 |                     |          |          |            |       |          |
|                                                                                       | Situação                                                                                                    | Atendimento Marcado               | N° do atendimento   | 11731116 | 522019   |            |       |          |
|                                                                                       | Usuários                                                                                                    |                                   |                     |          |          |            |       |          |
|                                                                                       | Usuario Solicitante                                                                                                    | RICARDO PINTO MONTEIRO            | 30/01/2019 10:16:25 |          |          |            |       |          |
|                                                                                       | Videofonista                                                                                                    |                                   |                     |          |          |            |       |          |
|                                                                                       | Ultima Alteração                                                                                                    | RICARDO PINTO MONTEIRO            | 30/01/2019 10:16:25 |          |          |            |       |          |
|                                                                                       | CONTRACTOR OF STREET, STREET, |                                   |                     |          | _        |            | 10.10 | <b>*</b> |

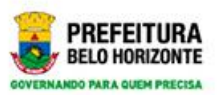

# Impressão do protocolo de agendamento

| Ficha de atendimento - Impressão          |                     |
|-------------------------------------------|---------------------|
| FICHA DE MARCAÇÃO DE CONSULTA             |                     |
| Nº do atendimento:                        |                     |
| 1173111622019                             |                     |
| Paciente:                                 |                     |
| Cartão nacional saúde:                    |                     |
| Nome: JOSE FIDELIS DA SILVA               |                     |
| Data de nascimento: 22/04/1971            |                     |
| Forma de aviso: RUA DOUTOR ARI TEIXEIRA 3 | 99/102              |
| Telefone do paciente: 3136412199          | dio Marioel Bairro: |
| Unidade solicitante - Cnes:               |                     |
| SECRETARIA MUNICIPAL DE SAUDE DE SANTA    | LUZIA -             |
| Especialidade:                            |                     |
| ANGIOLOGIA ADULTO                         |                     |
| Procedimento:                             |                     |
|                                           |                     |
| Fechar Imprimir                           |                     |
|                                           |                     |
| DE RELO HORIZONITE                        |                     |

•

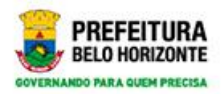

#### Cancelando o atendimento

| Sisreg - Central                                                                      | Regulacao BH                                                               |                      |                   |        |          | w w        |   |
|---------------------------------------------------------------------------------------|----------------------------------------------------------------------------|----------------------|-------------------|--------|----------|------------|---|
| Sistema de regulação e m                                                              | arcação de consulta - Prefeitu                                             | ra de Belo Horizonte |                   |        |          |            |   |
| <b>å</b> 🗭                                                                            |                                                                            |                      | ATENDIMENTO       | GESTÃO | PACIENTE | RELATÓRIOS |   |
| Agendar atendimento<br>Cancelar atendimento<br>Consultar<br>Substituição de Pacientes | Atendimento / Cancelar ater<br>Cancelar Atendimento<br>Unidade Solicitante |                      |                   |        |          |            |   |
|                                                                                       | Nº do atendimento                                                          | SECKETAKIA MUNICIPAL | DE SAUDE DE SANTA | LUZIA  |          |            |   |
|                                                                                       | Consultar Limpar                                                           |                      |                   |        |          |            |   |
|                                                                                       |                                                                            |                      |                   |        |          |            |   |
|                                                                                       |                                                                            |                      |                   |        |          |            | _ |

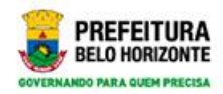

#### Tela de cancelamento

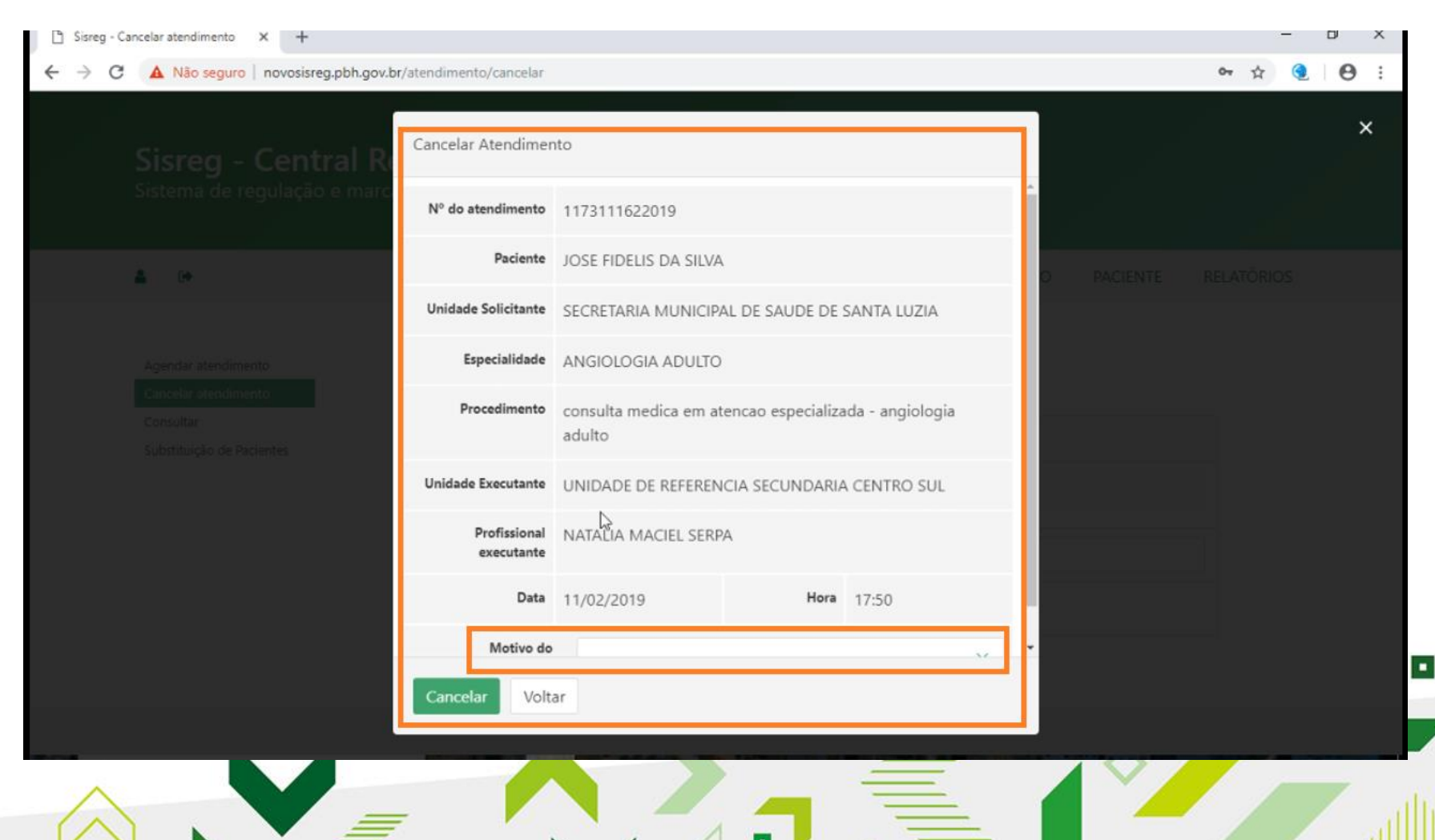

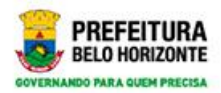

#### Cancelando o atendimento

| 🕒 Sisreg - Cancelar atendimento 🗙 🕂                                                   |                                                         |                                                             |                   |        |          | —          | 0 | × |
|---------------------------------------------------------------------------------------|---------------------------------------------------------|-------------------------------------------------------------|-------------------|--------|----------|------------|---|---|
| ← → C ▲ Não seguro   novosisreg.pbh.g                                                 | ov.br/atendimento/cancelar                              |                                                             |                   |        |          | 야 ☆ 🧕      | Θ |   |
| Sisreg - Central F<br>Sistema de regulação e mai                                      | Regulaca o El Patendi<br>rcação de con: ulta - Prefeitu | ment <u>e</u> foi cancelado com suc<br>ra de Belo Horizonte | esso.             |        |          |            |   |   |
| ۵.                                                                                    |                                                         |                                                             | ATENDIMENTO       | GESTÃO | PACIENTE | RELATÓRIOS |   |   |
| Agendar atendimento<br>Cancelar atendimento<br>Consultar<br>Substituíção de Pacientes | Atendimento / Cancelar aten<br>Cancelar Atendimento     | udimento                                                    |                   |        |          |            |   |   |
| Susseningus de Parlemes                                                               | Unidade Solicitante                                     | SECRETARIA MUNICIPAL D                                      | DE SAUDE DE SANTA | LUZIA  |          |            |   |   |
|                                                                                       | Nº do atendimento                                       | 1173111622019                                               |                   |        |          |            |   |   |
|                                                                                       | Consultar Limpar                                        |                                                             |                   |        |          |            |   |   |
|                                                                                       |                                                         |                                                             |                   |        |          |            |   |   |
|                                                                                       |                                                         |                                                             |                   |        |          |            |   |   |
|                                                                                       |                                                         |                                                             | =                 |        |          |            | / |   |
|                                                                                       | F K.N.                                                  |                                                             | -                 | -      | _        |            |   |   |

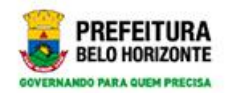

RELATÓRIOS

# **Consultando Agenda**

| Sisreg - Centra<br>Sistema de regulação e                  | al Regula<br>e marcação de | consulta - Prefeitu   | ira de Belo Horizonte   |        |        |          |
|------------------------------------------------------------|----------------------------|-----------------------|-------------------------|--------|--------|----------|
| A A 0+                                                     |                            | ATENDIMENTO           | CONFIGURAÇÃO DA CENTRAL | ESCALA | GESTÃO | PACIENTI |
| Agendar Atendimento<br>Videofonista<br>Agendar atendimento | Atendin                    | nento / Consultar ag  | enda                    |        |        |          |
| Cancelar atendimento                                       | Cons                       | sultar                | 63                      |        |        |          |
| Confirmação de Reserva<br>Consultar                        |                            | Unidade Executante    |                         |        |        |          |
| Consultar Histórico<br>Consultar agenda                    |                            | Profissional de saúde | Nome do profissional    |        |        |          |

Consultar agendamento automático

Consultar cancelamentos de atendimento

Manter Fila de Espera

Regendamento Automático

Registrar conclusão

Consultar

Limpar

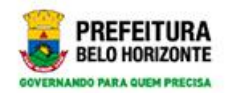

•

# **Consultando Agenda**

| Sisreg - Consultar agenda X +                                                      | h eeu hristendimento /oppu/t      |                           |                  |             | -        | 0 |
|------------------------------------------------------------------------------------|-----------------------------------|---------------------------|------------------|-------------|----------|---|
|                                                                                    |                                   | na de Delo Honzonte       |                  |             | - x 🧕    | 9 |
| <b>≙ ≛</b> 0+                                                                      | ATENDIMENTO                       | CONFIGURAÇÃO DA CENTRAL   | escala gestão    | PACIENTE RE | LATÓRIOS |   |
| Agendar Atendimento<br>Videofonista<br>Agendar atendimento<br>Cancelar atendimento | Atendimento / Consultar age       | enda                      |                  |             | 1        |   |
| Confirmação de Reserva<br>Consultar                                                | Unidade Executante                | CENTRO DE DIAGNOSTICO POR | IMAGEM DA SMSABH | ٩           |          |   |
| Consultar Agenda<br>Consultar agenda                                               | Profissional de saúde<br>Paciente | LUIZ LUSTOSA RUBIAO       |                  | ٩           |          |   |
| automático<br>Consultar cancelamentos de<br>atendimento                            | Data Inicio                       | 31/01/2019                |                  |             |          |   |
| Manter Fila de Espera<br>Reagendamento<br>Automático                               | Data Fim                          | 31/01/2019                |                  | ×¢▼         |          |   |
| Registrar conclusão<br>Substituição de Pacientes                                   | Consultar Limpar                  |                           |                  |             |          |   |
| L                                                                                  |                                   |                           |                  |             | -        |   |
|                                                                                    |                                   |                           |                  |             |          |   |
|                                                                                    | -                                 |                           | _                |             | e /      |   |

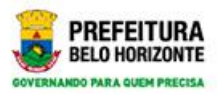

# Tela da agenda do profissional

| CENTRO     | DE DIAGNOSTIC                 | O POR IMA        | GEM DA SMSABH                                    |                                    |                                            |
|------------|-------------------------------|------------------|--------------------------------------------------|------------------------------------|--------------------------------------------|
| Pr         | ofissional de saúde           | LUIZ LUST        | OSA RUBIAO                                       |                                    |                                            |
| ті         | po de atendimento             | PROCEDIN         | IENTO ESPECIALIZADO                              |                                    |                                            |
| Especialid | ade /Procedimento             | ULTRASON         | M MUSCULO ESQUELETICO                            | )                                  |                                            |
|            | Data de realização            | 31/01/201        | 9                                                |                                    |                                            |
| Horário    | Paciente                      |                  | Unidade Executante                               | Especialidade                      | Procedimento                               |
| 15:00      | MARIA JOSE DI<br>SANTANA OLIV | a silva<br>/Eira | CENTRO DE<br>DIAGNOSTICO POR<br>IMAGEM DA SMSABH | ULTRASOM<br>MUSCULO<br>ESQUELETICO | ULTRA SONOGRAFIA<br>MUSCULO<br>ESQUELETICO |
| 15:05      | RAILANE DOS                   | SANTOS           | CENTRO DE<br>DIAGNOSTICO POR<br>IMAGEM DA SMSABH | ULTRASOM<br>MUSCULO<br>ESQUELETICO | ULTRA SONOGRAFIA<br>MUSCULO<br>ESQUELETICO |
| 15:10      | CELIA GONCAL<br>ROCHA         | VES              | CENTRO DE<br>DIAGNOSTICO POR<br>IMAGEM DA SMSABH | ULTRASOM<br>MUSCULO<br>ESQUELETICO | ULTRA SONOGRAFIA<br>MUSCULO<br>ESQUELETICO |
| 15:15      | MARIA MARCIA<br>DE FREITAS    | A MARTINS        | CENTRO DE<br>DIAGNOSTICO POR<br>IMAGEM DA SMSABH | ULTRASOM<br>MUSCULO<br>ESQUELETICO | ULTRA SONOGRAFIA<br>MUSCULO<br>ESQUELETICO |
| 15:20      | BRENDA FERN                   | ANDES            | CENTRO DE                                        | ULTRASOM                           | ULTRA SONOGRAFIA                           |

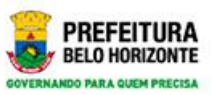

# Detalhamento do atendimento para edição ou impressão

| Ficha de atendiment | to                               |                             |              |                                             | × |
|---------------------|----------------------------------|-----------------------------|--------------|---------------------------------------------|---|
| Ultima Alteração    | ANA JULIA DELFIM DE OLIVE        | IRA 30/01/2019 10:3         | 7:37         |                                             |   |
| Paciente            |                                  |                             |              |                                             |   |
| Nome                | MARIA JOSE DA SILVA SANTA        | ANA OLIVEIRA                |              |                                             |   |
| Data nascimento     | 07/07/1965                       | Sexo                        | Feminino     |                                             |   |
| Solicitação         |                                  |                             |              | Procedimento                                |   |
| Data Solicitação    | 15/09/2017                       | Tipo de<br>marcação         | Primeira Vez | ULTRA SONOGRAFIA<br>MUSCULO<br>ESOLIELETICO |   |
| Unidade Solicitante | CENTRO DE SAUDE<br>JARDIM LEBLON | Profissional<br>Solicitante |              | ULTRA SONOGRAFIA<br>MUSCULO                 |   |
| Especialidade       | ULTRASOM MUSCULO ESQU            | IELETICO                    |              | ESQUELETICO                                 |   |
| Procedimento        | ULTRA SONOGRAFIA MUSCI           | ULO ESQUELETICO             |              | ULI KA SONOGRAFIA<br>MUSCULO                |   |
| Unidade Requerida   |                                  |                             |              | ULTRA SONOGRAFIA                            |   |
| Voltar Atualiza     | ar Imprimir Nov                  | /a consulta                 |              | MUSCULO<br>ESQUELETICO                      |   |
| 15:20 BRENDA        | CERNANDES CE                     | NTRO DE                     |              | ULTRA SONOGRAFIA                            |   |

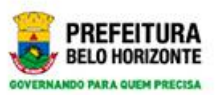

# Consultando atendimento por protocolo

| <b>≜</b> ⊕                             |                                   |         | ATENDIMENTO | GESTÃO | PACIENTE | RELATÓRIOS |
|----------------------------------------|-----------------------------------|---------|-------------|--------|----------|------------|
| Agendar atendimento                    | Atendimento / Consultar           |         |             |        |          |            |
| Consultar<br>Substituição de Pâcientes | Consultar                         | ₽       |             |        |          |            |
|                                        | Número da ficha                   |         |             |        |          |            |
|                                        | Paciente                          |         | ٩           |        |          |            |
|                                        | Consultar Atendimentos<br>Antigos | Sim Não |             |        |          |            |
|                                        | Consultar Limpar                  |         |             |        |          |            |
|                                        | Consultar Limpar                  |         |             |        |          |            |
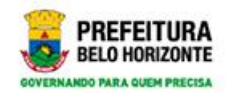

# Tela de consulta

| <b>4</b> 0•                                         |                                   |                  | ATENDIMENTO | GESTÃO | PACIENTE | RELATÓRIOS |
|-----------------------------------------------------|-----------------------------------|------------------|-------------|--------|----------|------------|
| Agendar atendimento                                 | Atendimento / Consultar           |                  |             |        |          |            |
| Consultar<br>Substituição de Pacientes              | Consultar                         |                  |             |        |          |            |
| U TRECH HERREN BERN 🗮 DEN KAN BERLEN HERREN HERREN. | Número da ficha                   | 1173111622019 I  |             |        |          |            |
|                                                     | Paciente                          | Nome do paciente | ۹           |        |          |            |
|                                                     | Consultar Atendimentos<br>Antigos | Sim Não          |             |        |          |            |
|                                                     | Consultar Limpar                  |                  |             |        |          |            |

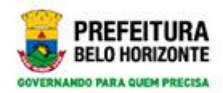

### Ficha de atendimento

| Sisreg - Central Re         | Ficha de atendimen  | to                     |                      |               |    |            | ×    |
|-----------------------------|---------------------|------------------------|----------------------|---------------|----|------------|------|
| Sistema de regulação e marc | Atendimento         |                        |                      |               | Â  |            |      |
| <b>4</b> 04                 | Situação            | Atendimento Cancelado  | Nº do<br>atendimento | 1173111622019 | 0  |            |      |
|                             | Usuários            |                        |                      |               |    |            |      |
| Agendar atendimento         | Usuario Solicitante | RICARDO PINTO MONTEIRO | 30/01/2019 10:16:25  |               |    |            |      |
| Cancelar atendimento        | Videofonista        |                        |                      |               |    |            |      |
| Substituição de Pacientes   | Ultima Alteração    | RICARDO PINTO MONTEIRO | 30/01/2019 10:20:37  |               | 12 |            |      |
|                             | Paciente            |                        |                      |               |    |            |      |
|                             | Nome                | JOSE FIDELIS DA SILVA  |                      |               |    |            |      |
|                             | Data nascimento     | 22/04/1971             | Sexo                 | Masculino     |    |            |      |
|                             | Solicitação         | ar Nova consulta       |                      |               |    |            | -    |
|                             |                     |                        |                      |               |    |            |      |
|                             | -                   |                        |                      |               |    | $\diamond$ | Illi |

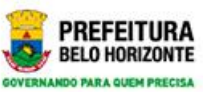

# Consultando o atendimento por nome do paciente

| Nome                  |     |
|-----------------------|-----|
| JOSE FIDELIS DA SILVA |     |
| Data de nascimento    |     |
| 22/04/1971            | ×¢▼ |
| Nome da mãe           |     |
|                       |     |
| Consultar Incluir     |     |
| Antigos Sin Não       |     |
|                       |     |
|                       |     |

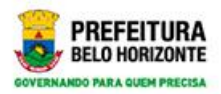

#### Resultado da busca por nome

|      | Nome                     |                       |                |                        |                  |       |  |
|------|--------------------------|-----------------------|----------------|------------------------|------------------|-------|--|
|      | JOSE FIDELIS D           | A SILVA               |                |                        |                  |       |  |
| à 14 | Data de nascimento       | ,                     |                |                        |                  | 0     |  |
|      | 22/04/1971               | 3                     |                |                        |                  |       |  |
|      | Nome da mãe              |                       |                |                        |                  |       |  |
|      |                          |                       |                |                        |                  |       |  |
|      | Consultar                | ncluir                |                |                        |                  |       |  |
|      | Nome 🗸                   | Data de<br>nascimento | Município      | Nome da<br>mãe         | Cartão<br>do SUS | Idade |  |
|      | JOSE FIDELIS<br>DA SILVA | 22/04/1971            | santa<br>Iuzia | MAE DO JOSE<br>FIDELIS |                  | 47    |  |
|      |                          |                       |                |                        | 1                | < >   |  |

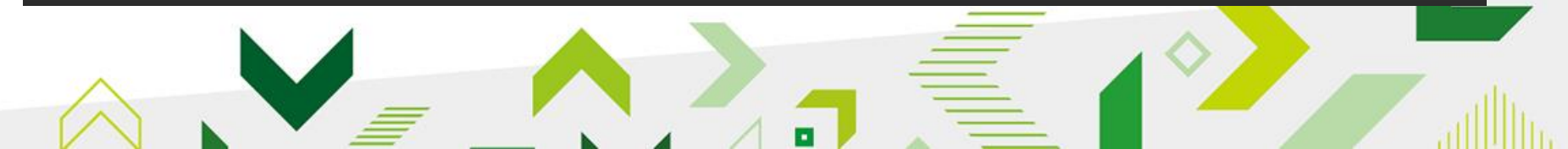

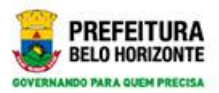

#### Detalhamento do atendimento

| Consultar Limpar                 |                                         |                        |                     |                      |                      |                                                                             |   |   |  |
|----------------------------------|-----------------------------------------|------------------------|---------------------|----------------------|----------------------|-----------------------------------------------------------------------------|---|---|--|
| Num. Situacao<br>Atendimento     | o Paciente                              | Data da<br>solicitação | Data da<br>marcação | Data<br>da<br>agenda | Especialidade        | Procedimento                                                                |   | ٦ |  |
| 1173111622019 Atendim<br>Cancela | eento JOSE<br>do FIDELIS<br>DA<br>SILVA | 30/01/2019             |                     |                      | ANGIOLOGIA<br>ADULTO | CONSULTA<br>MEDICA EM<br>ATENCAO<br>ESPECIALIZADA<br>- ANGIOLOGIA<br>ADULTO | - |   |  |
|                                  |                                         | R                      |                     |                      |                      | 1 < >                                                                       |   |   |  |

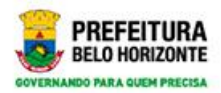

# Substituição de pacientes

| •                                           |                               | ATENDIMENTO                                    | ESCALA GES | TÃO PACIENTE | RELATÓRIOS |  |  |  |
|---------------------------------------------|-------------------------------|------------------------------------------------|------------|--------------|------------|--|--|--|
| Agendar atendimento<br>Cancelar atendimento | Atendimento / Substituição de | Pacientes                                      |            |              |            |  |  |  |
| Consultar                                   | Registrar Substituição do A   | Registrar Substituição do Atendimento Agendado |            |              |            |  |  |  |
| automático<br>Manter Fila de Espera         | Unidade Solicitante           | CENTRO DE SAUDE JARDIM LEBL                    | ON         |              |            |  |  |  |
| Substituição de Pacientes                   | Nº do atendimento             | I                                              |            |              |            |  |  |  |

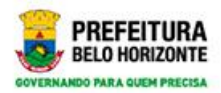

# Substituição de pacientes

| Sisreg - Centra<br>Sistema de regulação e r                                                                                                    | <b>Regulacao BH</b><br>Jarcação de consulta - Prefeitura de Belo Horizonte                                                           |               |        |          |            |
|----------------------------------------------------------------------------------------------------|----------------------------------------------------------------------------------------------------|---------------|--------|----------|------------|
| <b>L</b> (*                                                                                                    | ATENDIME                                                                                                    | ITO ESCALA    | GESTÃO | PACIENTE | RELATÓRIOS |
| Agendar atendimento<br>Cancelar atendimento<br>Consultar<br>Consultar agendamento<br>automático<br>Manter Fila de Espera<br>Substituição de Pacientes | Atendimento / Substituição de Pacientes<br>Registrar Substituição do Atendimento Agendad<br>Unidade Solicitante CENTRO DE SAUDE JARD | O<br>M LEBLON |        |          |            |
|                                                                                                    | № do atendimento 1150526712017                                                                                                    |               |        |          |            |
|                                                                                                    | Consultar Limpar                                                                                                    |               |        |          |            |

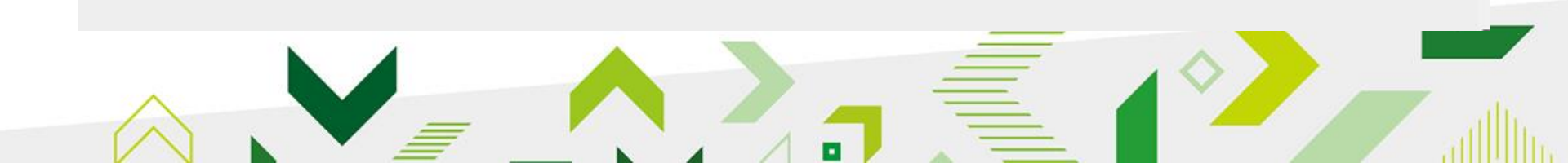

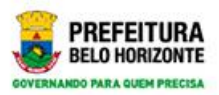

# Resultado da busca para substituição

|                                                      | Registrar Substituiçã         | o do Atendimento Agendado                          |            | ×          |
|------------------------------------------------------|-------------------------------|----------------------------------------------------|------------|------------|
| Sisreg - Central Re<br>Sistema de regulação e marc   | Especialidade                 | ULTRASOM MUSCULO ESQUELETICO                       | •          |            |
|                                                      | Procedimento                  | ultra sonografia musculo esqueletico               |            |            |
| 4 · ·                                                | Paciente agendado             | Eliane Maria Sandes Ferreira                       | O PACIENTE | RELATÓRIOS |
| Ageridar atlendimentri<br>Cancelar atlendimento      | Nome<br>Cartão nacional saúde | Nome do paciente                                   |            |            |
| Consultar<br>Consultar agendamento<br>automático     | Procedência                   |                                                    |            |            |
| Manter Fila de Espéra :<br>Sub-stitução de Packentes | Forma de aviso<br>Telefone    | central 1421 eq 4 994165068                        |            |            |
|                                                      | Prontuário                    | O campo Telefone deve ter no mínimo 13 caracteres. |            |            |
|                                                      | Salvar Limpar                 | Voltar                                             |            | 0          |
|                                                      | -                             |                                                    |            |            |

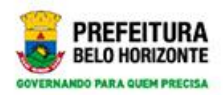

#### Tela para substituição

| Sisten - Central R                                             | Registrar Substituição do Atendimento Agendado | × |
|----------------------------------------------------------------|------------------------------------------------|---|
|                                                                |                                                |   |
|                                                                |                                                |   |
|                                                                | Nome                                           |   |
|                                                                | Data de nascimento                             |   |
|                                                                | dd/mm/aaaa                                     |   |
| Consulter Agrenostmento<br>Satore Filos<br>Manter Filos Binnet | Nome da mae                                    |   |
|                                                                | Consultar Incluir                              |   |
|                                                                | Prontuário                                     |   |
|                                                                |                                                |   |
|                                                                |                                                |   |

•

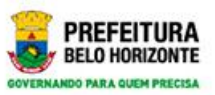

# Tela para a escolha do paciente para substituição

|                                             |                                            |                   |                                               |                 | - Î   |  |
|---------------------------------------------|--------------------------------------------|-------------------|-----------------------------------------------|-----------------|-------|--|
| Consu                                       | ltar Incluir                               |                   |                                               |                 |       |  |
| Nome                                        | <ul> <li>Data de<br/>nascimento</li> </ul> | Município         | Nome da<br>mãe                                | Cartão do SUS   | Idade |  |
| MARIA<br>JOSE D<br>SILVA<br>SANTO           | 13/08/1954<br>A<br>S                       | vespasiano        | MARIA<br>CARDOSO<br>DA SILVA                  | 200557207190008 | 64    |  |
| MARIA<br>JOSE D<br>SILVA<br>SANTA<br>OLIVEI | 07/07/1965<br>A<br>NA<br>RA                | belo<br>horizonte | MARIA<br>DAS<br>GRACAS<br>MARTINS<br>DA SILVA | 700601971136467 | 53    |  |
| MARIA<br>JOSE E<br>SILVA<br>SANTO           | 13/08/1954<br>A<br>S                       | vespasiano<br>D   | MARIA<br>CARDOSO<br>DA SILVA                  | 200557207190008 | 64    |  |
| BRUNG<br>JOSE E<br>SILVA<br>SOUSA           | ) 19/03/1997<br>A                          | carandai          | MARIA<br>APARECIDA<br>DA SILVA<br>SOUSA       | 702002880968381 | 21    |  |
|                                             |                                            |                   | 100554 04                                     |                 |       |  |

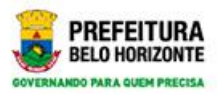

#### tela do paciente a ser substituído

| Registrar Substit          | uição do Atendimento Agendado        |                       | ×     |
|----------------------------|--------------------------------------|-----------------------|-------|
| ilação e marce Especialida | de ULTRASOM MUSCULO ESQUELETICO      |                       |       |
| Procedimen                 | ultra sonografia musculo esqueletico |                       |       |
| Paciente agenda            | do Eliane Maria Sandes Ferreira      | O PACIENTE RELATÓRIOS |       |
| N                          | MARIA JOSE DA SILVA S/ Q             |                       |       |
| Cartão nacional sa         | úde 700601971136467                  |                       |       |
| o Procedê                  | hcia belo horizonte                  |                       |       |
| Forma de a                 | viso central 1421 eq 4 994165068     |                       |       |
| Telet                      | one (31)4000-338 (9                  |                       |       |
| Prontu                     | ário                                 |                       |       |
| Salvar                     | par Voltar                           |                       |       |
|                            |                                      |                       | , db. |

•

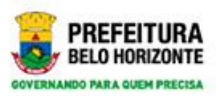

#### Finalizando a substituição

| 🗅 Sisreg - Substituição de Paciente: X 🕂                                                                                                    |                                                                                   |                                                                  |          |        |          |              | ٥ | ×  |
|----------------------------------------------------------------------------------------------------|-----------------------------------------------------------------------------------|------------------------------------------------------------------|----------|--------|----------|--------------|---|----|
| ← → C ▲ Não seguro   novosisreg-hm.r                                                                                                    | bh.gov.br/atendimento/subspaciente                                                |                                                                  |          |        |          | <b>0</b> ₩ ☆ | 9 | :  |
| <b>Sisreg - Central</b><br>Sistema de regulação e ma                                                                                                  | Regulacao E H Pacie<br>Ircação de consulta - Profeitu                             | ente Substituído com sucesso!<br>ra de Relo Horizonte            |          |        |          |              |   | •  |
| <b>å</b> 🕪                                                                                                    |                                                                                   | ATENDIMEN                                                        | O ESCALA | GESTÃO | PACIENTE | RELATÓRIOS   |   | 11 |
| Agendar atendimento<br>Cancelar atendimento<br>Consultar<br>Consultar agendamento<br>automático<br>Manter Fila de Espera<br>Substituição de Pacientes | Atendimento / Substituição de<br>Registrar Substituição de<br>Unidade Solicitante | de Pacientes<br>D Atendimento Agendado<br>CENTRO DE SAUDE JARDIN | LEBLON   |        |          |              |   | l  |
|                                                                                                    | Nº do atendimento<br>Consultar Limpar                                             | 1150526712017                                                    |          |        |          |              |   | 1  |
|                                                                                                    | 6                                                                                 |                                                                  |          |        |          |              |   | Ŧ  |
|                                                                                                    |                                                                                   |                                                                  | =        |        |          |              |   |    |

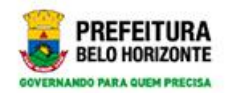

#### Gestão

Sisreg - Central Regulacao BH Sistema de regulação e marcação de consulta - Prefeitura de Belo Horizonte

| <b>L</b> 🕩                          |        | ATENDIMENTO | ESCALA | ESTÃO | PACIENTE | RELATÓRIOS |
|-------------------------------------|--------|-------------|--------|-------|----------|------------|
| Consultar Limites de<br>Solicitação | Gestão |             |        | G     |          |            |
|                                     |        |             |        |       |          |            |

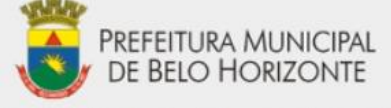

Sistema de Regulação e Marcação de Consulta

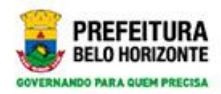

# Tela de consulta de limites

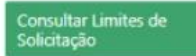

Gestão / Consultar Limites de Solicitação

| Central                         | CENTRAL CMC BH     |                                           |   |
|---------------------------------|--------------------|-------------------------------------------|---|
| Município Solicitante           | UF                 | Município                                 |   |
|                                 | MG ~               | BELO HORIZONTE                            | C |
| Competência                     | 02/2019            |                                           |   |
| Grupo/sub-grupo<br>procedimento | consulta medica em | atencao especializada - angiologia adulto | ~ |

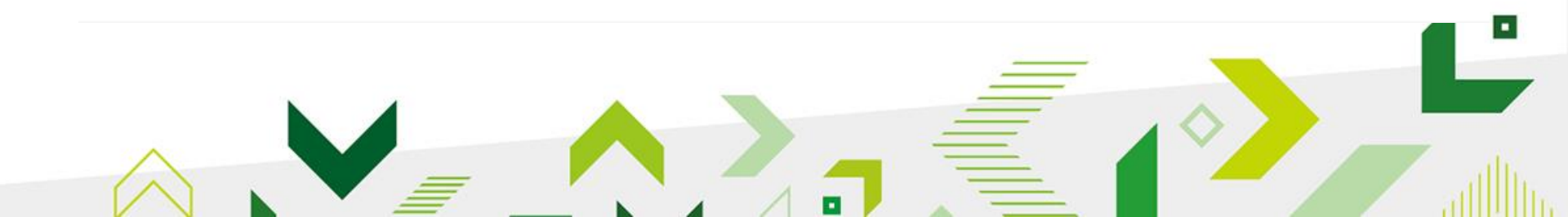

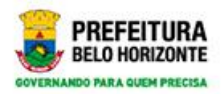

## Tela de resultado do limite

| Município Solio                      | citante        | UF           |                    | Município           |                     |                      |                 |                  |
|--------------------------------------|----------------|--------------|--------------------|---------------------|---------------------|----------------------|-----------------|------------------|
|                                      |                | MG           | ~                  | BELO HO             | RIZONTE             |                      |                 | Q                |
| Compe                                | rtência        | 02/2019      |                    |                     |                     |                      |                 |                  |
| Grupo/sub-<br>procedi                | grupo<br>mento | ultra son    | ografia de a       | bdomen tot          | al                  |                      |                 | ~                |
| Consultar Limpa                      | ar             |              |                    |                     |                     |                      |                 |                  |
| Procedimento                         | % 1ª<br>Vez    | %<br>Retorno | Definido<br>1ª Vez | Definido<br>Retorno | Utilizado<br>1ª Vez | Utilizado<br>Retorno | Saldo<br>1ª Vez | Saldo<br>Retorno |
| ultra sonografia de<br>abdomen total | 90             | 90           | 1747               | 0                   | 0                   | 0                    | 1747            | 0                |
|                                      |                |              |                    |                     |                     |                      |                 |                  |

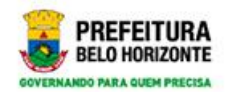

#### Escala medica

#### Sisreg - Central Regulacao BH

Sistema de regulação e marcação de consulta - Prefeitura de Belo Horizonte

| Absenteísmo                                      | Relatórios |  |  |  |  |
|--------------------------------------------------|------------|--|--|--|--|
| Atendimentos<br>Agendados/Recusados<br>Regulação | Relatorios |  |  |  |  |
| Atendimentos Antiaos                             |            |  |  |  |  |
| Escala Médica                                    |            |  |  |  |  |
| Oferta e Demanda Diária                          |            |  |  |  |  |
| Pacientes Agendados por<br>Procedencia           |            |  |  |  |  |
| Pacientes Ausentes                               |            |  |  |  |  |
| Pacientes agendados na<br>rotina de DOMINGO      |            |  |  |  |  |
| Pacientes na Fila de Espera                      |            |  |  |  |  |
| Reaproveitamento 72 Horas                        |            |  |  |  |  |

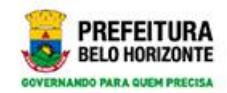

#### Escala medica

Absenteísmo

Atendimentos Agendados/Recusados Regulação

Atendimentos Antigos

Escala Médica

Oferta e Demanda Diária

Pacientes Agendados por Procedencia

Pacientes Ausentes

Pacientes agendados na rotina de DOMINGO

Pacientes na Fila de Espera

Reaproveitamento 72 Horas

#### Relatórios / Escala Médica

| Unidade Executante                  | Código       |       |   |            | •  |
|-------------------------------------|--------------|-------|---|------------|----|
| Profissional de saúde               |              |       |   |            | 4  |
| Especialidade/Sub-<br>Especialidade | ANGIOLOGIA A | DULTO |   |            |    |
| Período                             | 31/01/2019   | ×÷▼   | 7 | 28/02/2019 | ×÷ |

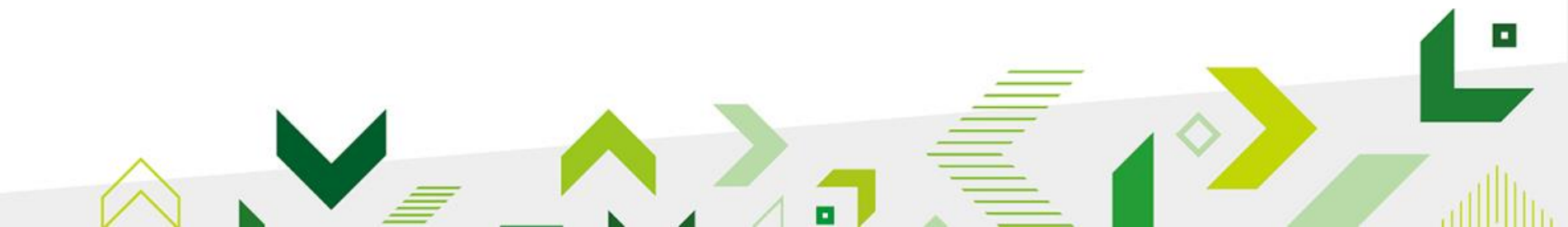

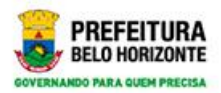

### Relatório da escala medica

|                  | 16:50 ÀS 17:00                                   | SEXTA-FEIRA        |                   |      |
|------------------|--------------------------------------------------|--------------------|-------------------|------|
| VALIDADE         | 01/02/2018 & 31/12/2020                          |                    |                   | -1.1 |
|                  |                                                  |                    |                   |      |
|                  |                                                  | PRIMEIRA VEZ       | 205 - 0 IMPEDIDAS |      |
| UNIDADE DE SAÚDE | UNIDADE DE REFERENCIA SECUNDARIA PADRE EUSTAQUIO | RETORNO            | 38 - 0 IMPEDIDAS  |      |
|                  |                                                  | RESERVA TÉCNICA    | 12 - 0 IMPEDIDAS  |      |
| NOME DO MÉDICO   | HELANE CRISTINA PINHEIRO DOMINGUES               | CPF                | 95245391600       |      |
| ESPECIALIDADE    | ANGIOLOGIA ADULTO                                | ***ESCALA NÃO IMPE | DIDA***           |      |
|                  | 12:30 ÅS 15:00                                   | SEGUNDA-FEIRA      |                   |      |
| HORÁBIO          | 07:00 ÀS 09:30                                   | TERÇA-FEIRA        |                   |      |
| HORARIO          | 07:00 ÅS 09:30                                   | QUARTA-FEIRA       |                   |      |
|                  | 07:00 ÅS 09:30                                   | QUINTA-FEIRA       |                   |      |
| VALIDADE         | 09/10/2017 A 31/12/2020                          |                    |                   |      |
|                  |                                                  |                    |                   | 15   |
|                  |                                                  | PRIMEIRA VEZ       | 52 - 0 IMPEDIDAS  |      |

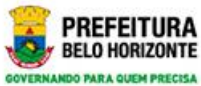

# Procurando escala de um medico especifico

| <b>≜</b> (+                                              |                            | ATENDIMENTO ESCALA GESTÃO             | PACIENTE RELATÓRIOS        | ł      |
|----------------------------------------------------------|----------------------------|---------------------------------------|----------------------------|--------|
| Absenteísmo<br>Atendimentos                              | Relatórios / Escala Médica |                                       |                            | I      |
| Agendados/Recusados<br>Regulação                         | Escala Médica              |                                       |                            | 15     |
| Escala Médica                                            | Unidade Executante         | 11557 UNIDADE DE REFERENCIA SECUNDARI |                            |        |
| Oferta e Demanda Diária<br>Pacientes Agendados por       | Profissional de saúde      | HELANE CRISTINA PINHEIRO DOMINGUES    | Q                          |        |
| Procedencia<br>Pacientes Ausentes                        | Especialidade/Sub-         | ANGIOLOGIA ADULTO                     | ~                          |        |
| Pacientes agendados na<br>rotina de DOMINGO              | Especialidade<br>Período   | 31/01/2019 / 28/02/2011               | )                          |        |
| Pacientes na Fila de Espera<br>Reaproveitamento 72 Horas | Consultar Limpar           |                                       |                            |        |
|                                                          |                            |                                       |                            |        |
|                                                          |                            |                                       |                            |        |
|                                                          | -11.11.11                  |                                       |                            |        |
| 🗄 🛛 Digite aqui para pesquisar                           | 1 D 🗖 🧿 🐼                  |                                       | ▲ 단 Φ) 11:19<br>20/01/2019 | ,<br>T |
|                                                          |                            |                                       |                            |        |

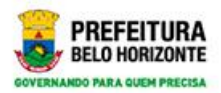

## Escala medica especifica

|                          | ESCALA MEDICA                                    |                    |                   |
|--------------------------|--------------------------------------------------|--------------------|-------------------|
| mo                       |                                                  | PRIMEIRA VEZ       | 205 - 0 IMPEDIDAS |
| UNIDADE DE SAÚDE         | UNIDADE DE REFERENCIA SECUNDARIA PADRE EUSTAQUIO | RETORNO            | 38 - 0 IMPEDIDAS  |
|                          |                                                  | RESERVA TÉCNICA    | 12 - 0 IMPEDIDAS  |
| A NOME DO MÉDICO         | HELANE CRISTINA PINHEIRO DOMINGUES               | CPF                | 95245391600       |
| ESPECIALIDADE            | ANGIOLOGIA ADULTO                                | ***ESCALA NÃO IMPR | DIDA***           |
|                          | 12:30 ÀS 15:00                                   | SEGUNDA-FEIRA      |                   |
| HORÍNIO                  | 07:00 ÀS 09:30                                   | TERÇA-FEIRA        |                   |
| HORARIO                  | 07:00 ÀS 09:30                                   | QUARTA-FEIRA       |                   |
|                          | 07:00 ÀS 09:30                                   | QUINTA-FEIRA       |                   |
| NALIDADE                 | 09/10/2017 A 31/12/2020                          |                    |                   |
| TALIDADE                 |                                                  |                    |                   |
| Veitamer Voltar Imprimir |                                                  | IA PADRE EUS       | TAQUIO            |

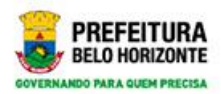

#### Relatórios- absenteísmo

| ≙ ≛ ୲⊭                                              | ATENDIMENTO              | CONFIGURAÇÃO DA | CENTRAL E | SCALA    | GESTÃO | PACIENTE | RELATÓRIOS |
|-----------------------------------------------------|--------------------------|-----------------|-----------|----------|--------|----------|------------|
| Absenteísmo<br>Agenda Prestadores<br>Informatizados | Relatórios / Absenteísmo |                 |           |          |        |          |            |
| Atendimentos<br>Agendados/Recusados                 | Absenteismo              |                 |           |          |        |          |            |
| Regulação<br>Atendimentos Antigos                   | Reaproveitamento         | Sim 🖓ao Amb     | os        |          |        |          |            |
| Consultas Agendadas                                 | Município                |                 | Município |          |        |          |            |
| Consultas não Registradas                           | Mullicpio                | 0F              | Municipio |          |        |          |            |
| Escala Médica                                       |                          | MG 🗸            |           |          |        |          | ۹. I       |
| Oferta e Demanda Diária                             | Distrito                 |                 |           |          |        |          |            |
| Pacientes Agendados por<br>Procedencia              | Período                  | Data Início     |           | Data Fim |        |          |            |
| Pacientes Ausentes                                  |                          | dd/mm/aaaa      |           | dd/mm    | /aaaa  |          |            |
| Pacientes Consolidados na                           |                          |                 |           |          | 3      |          |            |
| Pacientes Remanejados Fila<br>Espera Impedimento    | Consultar Limpar         |                 |           |          |        |          |            |
| Pacientes Remanejados                               |                          |                 |           |          |        |          |            |

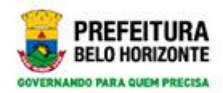

#### Relatórios-absenteísmo

|                                                     | ATENDIVIENTO             | CONTIGUINÇÃO DA I | LINITAL ES  | CALA GESTAO | PACIENTE   | REDATORIOS |
|-----------------------------------------------------|--------------------------|-------------------|-------------|-------------|------------|------------|
| Absenteísmo<br>Agenua Presadures<br>Laformationelos | Relatórios / Absenteísmo |                   |             |             |            |            |
| Atendimentos<br>Agendados/Recusados                 | Absenteismo              |                   |             |             |            |            |
| Regulação<br>Atendimentos Antigos                   | Reaproveitamento         | Sim Nao Ambo      | os          |             |            |            |
| Consultas Agendadas                                 | Município                | UF                | Município   |             |            |            |
| Consultas não Registradas                           |                          | MG                |             | NITE        |            |            |
| Escala Médica                                       |                          | wid 🗸             | BELO HORIZO | INTE        | <b>_</b> _ |            |
| Oferta e Demanda Diária                             | Distrito                 |                   |             |             | ~          |            |
| Pacientes Agendados por<br>Procedencia              | Período                  | Data Inicio       |             | Data Fim    |            |            |
| Pacientes Ausentes                                  |                          | 21/01/2019        | ×: •        | 31/01/2019  | × t v      |            |
| Pacientes Consolidados na                           |                          |                   | 100.000     |             |            |            |
| Pacientes Remanejados Fila<br>Espera Impedimento    | Consultar Limpar         |                   |             |             |            |            |
| Pacientes Remanejados                               |                          |                   |             |             |            |            |

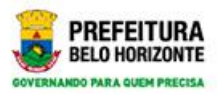

#### Tela do relatório de absenteísmo

| ESPECIALIDADE                                                    | QT<br>MARCADAS | QT<br>REALIZADAS | QT NAO<br>REALIZADAS | QT<br>TOTAL | QT NR<br>AUSENCIA | QT NR<br>AUSENCIA | QT NR<br>AUSENCIA | QT NR<br>AUSENCIA |
|------------------------------------------------------------------|----------------|------------------|----------------------|-------------|-------------------|-------------------|-------------------|-------------------|
| DUPLEX SCAN COLORIDO DE                                          | 4              | 0                | 0                    | 4           | 0                 |                   | RECURSO           | 0<br>0            |
| ETRONEUROMIOGRAFIA                                               | 49             | 0                | 0                    | 49          | 0                 | 0                 |                   | 0                 |
| FIBRONASOLARINGOSCOPIA<br>PEDIATRICA                             | 35             | 0                | 0                    | 35          | 0                 | 0                 |                   | 0                 |
| HOLTER                                                           | 68             | 0                | 0                    | 68          | 0                 | 0                 |                   | 0                 |
| POTENCIAL EVOCADO AUDITIVO<br>DE TRONCO ENCEFALICO<br>PEDIATRICO | 2              | 0                | 0                    | 2           | 0                 | 0                 |                   | 0                 |
| ESTE VESTIBULAR                                                  | 3              | 0                | 0                    | 3           | 0                 | 0                 |                   | 0                 |
| ULTRASSOM MAMARIO BILATERAL                                      | 190            | 0                | 0                    | 190         | 0                 | 0                 |                   | 0                 |

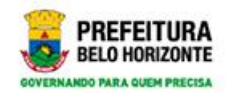

# **Relatórios antigos**

| Absenteísmo                                 | Relatórios / Atendimentos A         | ntigos              |   |            |     |  |
|---------------------------------------------|-------------------------------------|---------------------|---|------------|-----|--|
| Atendimentos<br>Agendados/Recusados         |                                     |                     |   |            |     |  |
| Atendimentos Antigos                        | Atendimentos Antigos                |                     |   |            |     |  |
| Escala Médica                               | Paciente                            |                     |   |            |     |  |
| Oferta e Demanda Diária                     |                                     | PEDRO JOSE DA SILVA |   |            |     |  |
| Pacientes Agendados por<br>Procedencia      | Especialidade/Sub-<br>Especialidade |                     |   |            | ~   |  |
| Pacientes Ausentes                          | Período                             | 01/01/2004          | / | 30/01/2019 | ×ċv |  |
| Pacientes Consolidados na<br>Fila           |                                     |                     |   |            |     |  |
| Pacientes agendados na<br>rotina de DOMINGO | Consultar Limpar                    |                     |   |            |     |  |
| Pacientes na Fila de Espera                 |                                     |                     |   |            |     |  |
| Reaproveitamento 72 Horas                   |                                     | ∑r                  |   |            |     |  |
|                                             |                                     |                     |   |            |     |  |
|                                             |                                     |                     |   |            |     |  |

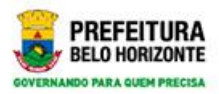

# Tela do histórico do paciente

| FICHA1144220392017SITUAÇÃOREALIZADOTIPO CONSULTAPRIMEIRA VEZPROCEDENCIABELO HORIZONTEDATA SOLICITAÇÃO03/05/2017DATA AGENDA09/05/2017HORA AGENA07:00UNIDADE EXECUTANTEHOSPITAL EVANGELICOVINICIUS EDUARDO A COSTAVINICIUS EDUARDO A COSTAVINICIUS EDUARDO A COSTAPROCEDIMENTOEXECUTAÇÃOInternational de la costaVINICIUS EDUARDO A COSTAVINICIUS EDUARDO A COSTA | ESPECIALIDADE:     | MARCAPASO     | )            |             |                |       |   |
|----------------------------------------------------------------------------------------------------|--------------------|---------------|--------------|-------------|----------------|-------|---|
| TIPO CONSULTAPRIMEIRA VEZPROCEDENCIABELO HORIZONTEDATA SOLICITAÇÃO03/05/2017DATA AGENDA09/05/2017HORA AGENA07:00UNIDADE EXECUTANTEHOSPITAL EVANGELICOHOSPITAL EVANGELICOHOSPITAL EVANGELICOHOSPITAL EVANGELICOMÉDICOVINICIUS EDUARDO A COSTAPROCEDIMENTOEEECENTRAL REGULAÇÃOEEEEE                                                                               | FICHA              | 1144220392017 | 7            | SITUAÇÃO    | REALIZADO      |       |   |
| DATA SOLICITAÇÃO03/05/2017DATA AGENDA09/05/2017HORA AGENA07:00UNIDADE EXECUTANTEHOSPITAL EVANGELICOMÉDICOVINICIUS EDUARDO A COSTAPROCEDIMENTOCENTRAL REGULAÇÃO                                                                                                    | TIPO CONSULTA      | PRIMEIRA VEZ  |              | PROCEDENCIA | BELO HORIZONTE |       |   |
| UNIDADE EXECUTANTE     HOSPITAL EVANGELICO       MÉDICO     VINICIUS EDUARDO A COSTA       PROCEDIMENTO                                                                                                    | DATA SOLICITAÇÃO   | 03/05/2017    | DATA AGENDA  | 09/05/2017  | HORA AGENA     | 07:00 |   |
| MÉDICO     VINICIUS EDUARDO A COSTA       PROCEDIMENTO       CENTRAL REGULAÇÃO                                                                                                    | UNIDADE EXECUTANTE | HOSPITAL EVA  | ANGELICO     |             |                |       |   |
| PROCEDIMENTO<br>CENTRAL REGULAÇÃO                                                                                                    | MÉDICO             | VINICIUS EDU  | ARDO A COSTA |             |                |       |   |
| CENTRAL REGULAÇÃO                                                                                                    | PROCEDIMENTO       |               |              |             |                |       |   |
|                                                                                                    | CENTRAL REGULAÇÃO  |               |              |             |                |       |   |
| CENTRAL REGULACAO BH                                                                                                    |                    | CEN           | TRAL REGUL   | АСАО ВН     |                |       | Ŧ |

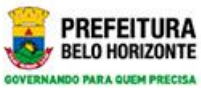

# Relatórios agendados/recusados pela regulação

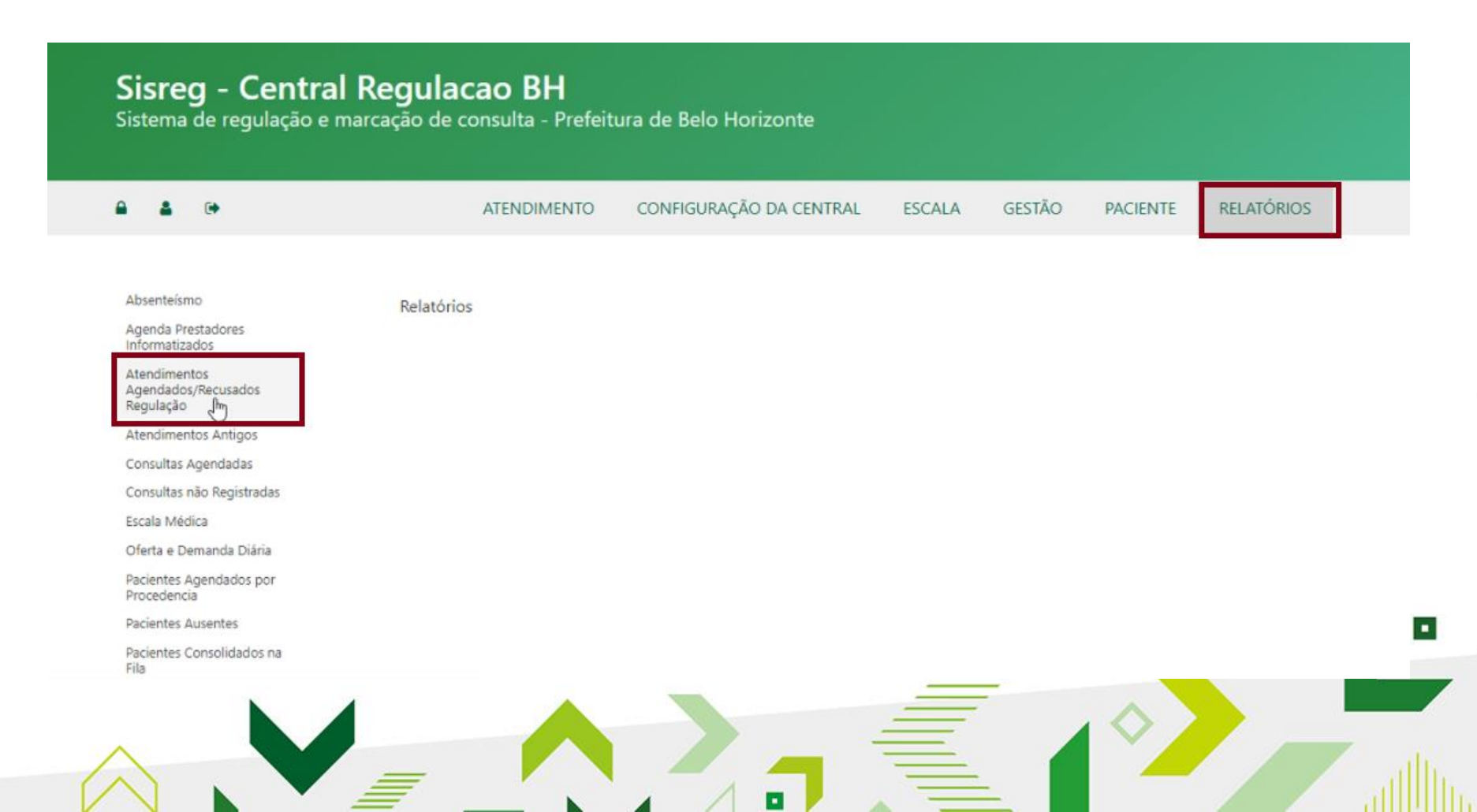

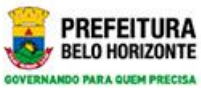

# Relatórios agendados/recusados pela regulação

|                                                     | ALLIDIMENTO                 | CONTROLINÇÃO DA CENTRAL       | LUCALA | GLAINO     | TACILITY | MELATONIOS |
|-----------------------------------------------------|-----------------------------|-------------------------------|--------|------------|----------|------------|
| Absenteísmo<br>Agenda Prestadores<br>Informatizados | Relatórios / Atendimentos A | Agendados/Recusados Regulação |        |            |          |            |
| Atendimentos<br>Agendados/Recusados                 | Atendimentos Agendad        | dos Recusados Pela Regulação  |        |            |          |            |
| Regulação<br>Atendimentos Antigos                   | Situação dos Atendimentos   | Aguardando 🗸                  |        |            |          |            |
| Consultas Agendadas                                 | Especialidade/Sub-          |                               |        |            |          |            |
| Consultas não Registradas                           | Especialidade               |                               |        |            |          |            |
| Escala Médica                                       | Tipo de Período             | Solicitação 🗸                 | 1      |            |          |            |
| Oferta e Demanda Diária                             |                             |                               | l r    | 1          |          | _          |
| Pacientes Agendados por<br>Procedencia              | Período                     | 01/10/2018                    | 1      | 31/01/2019 | ×¢v      | r I        |
| Pacientes Ausentes                                  | Consultar                   |                               |        |            |          |            |
| Pacientes Consolidados na<br>Fila                   | Consultar                   |                               |        |            |          |            |
| Pacientes Remanejados Fila<br>Espera Impedimento    |                             |                               |        |            |          |            |
| Pacientes Remanejados<br>Impedimento                |                             |                               |        |            |          |            |
| Pacientes agendados na                              |                             |                               | _      |            |          |            |
|                                                     |                             |                               | _      | -          | ~        | 1.1        |

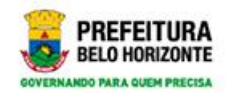

#### Tela do relatório

| imatizados<br>indimentos |               | ~               | REGOLA            |          |           |                  |            |  |
|--------------------------|---------------|-----------------|-------------------|----------|-----------|------------------|------------|--|
| ndados/Reci              | 1158347592018 | MARCAÇÃO        | RETORNO EM ABERTO | SITUAÇÃO | REGULAÇÃO | DAT. SOLICITACAO | 01/10/2018 |  |
| PACIENTE                 | RENATA PEREIR | A DOS SANTOS    |                   |          |           |                  |            |  |
| SOLICITANTE              | CENTRO DE ESE | PECIALIDADES ME | DICAS NORDESTE    |          |           |                  |            |  |
| ESPECIALIDADE            | ANGIOLOGIA A  | DULTO           |                   |          |           |                  |            |  |
| MOTIVO NAO REG           | 1             |                 |                   |          |           |                  |            |  |
| DESC. MOTIVO             |               |                 |                   |          |           |                  |            |  |
| MOTIVO ENCAM.            | ASDFASDF      |                 |                   |          |           |                  |            |  |
| ncia MEDICO              |               |                 |                   |          |           |                  |            |  |
| Ausen                    |               |                 |                   |          |           |                  |            |  |
| DATA AGENDA              |               |                 | HORA AGENDA       |          |           |                  |            |  |

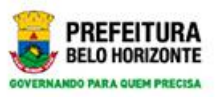

### Relatórios da oferta e demanda diária

| <b>a</b> 🕞                                       |            | ATENDIMENTO | ESCALA | GESTÃO | PACIENTE | RELATÓRIOS |
|--------------------------------------------------|------------|-------------|--------|--------|----------|------------|
|                                                  |            |             |        |        |          |            |
| Absenteísmo                                      | Relatórios |             |        |        |          |            |
| Atendimentos<br>Agendados/Recusados<br>Regulação |            |             |        |        |          |            |
| Atendimentos Antigos                             |            |             |        |        |          |            |
| Escala Médica                                    |            |             |        |        |          |            |
| Oferta e Demanda Diária                          |            |             |        |        |          |            |
| Pacientes Agendados por<br>Procedencia           |            |             |        |        |          |            |
| Pacientes Ausentes                               |            |             |        |        |          |            |
| Pacientes agendados na<br>rotina de DOMINGO      |            |             |        |        |          |            |
| Pacientes na Fila de Espera                      |            |             |        |        |          |            |
| Reaproveitamento 72 Horas                        |            |             |        |        |          |            |
|                                                  |            |             |        |        |          |            |
|                                                  |            |             |        |        |          |            |
|                                                  |            |             |        |        |          |            |

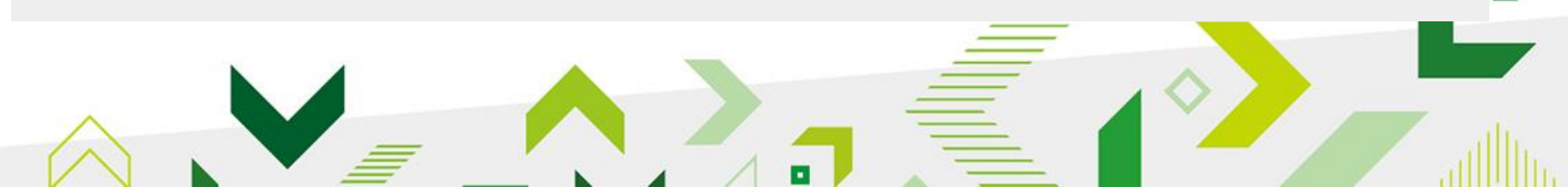

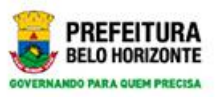

## Relatórios da oferta e demanda diária

| Absenteísmo                                 | elatórios / Oferta e Deman    | da Diária   |            |                |                 |     |   |
|---------------------------------------------|-------------------------------|-------------|------------|----------------|-----------------|-----|---|
| Atendimentos<br>Agendados/Recusados         | olera e bernar                | dd Diana    |            |                |                 |     | - |
| Regulação                                   | Oferta Demanda Diári          | a           |            |                |                 |     |   |
| Atendimentos Antigos                        | orer a bernariaa bian         | -           |            |                |                 | _   |   |
| Colorita a Disconsta Diffe                  | Unidade                       | 11557       | UNIDADE DE | REFERENCIA SEC | UNDARIA PADRE E | Q   |   |
| Pacientes Agendados por                     | Especialidade/Sub-            | ANGIOLOGIA  |            |                |                 | ~   |   |
| Procedencia                                 | Especialidade                 | ANGIOLOGIA  | 400210     |                |                 |     |   |
| Pacientes Ausentes                          | Período                       | Data Início |            | Data Fim       |                 |     |   |
| Pacientes agendados na<br>rotina de DOMINGO |                               | 31/01/2019  |            | 28/02/20       | 19              | ×¢▼ |   |
| Pacientes na Fila de Espera                 |                               |             |            |                |                 |     |   |
| Reaproveitamento 72 Horas                   | Cons <sup>el</sup> tar Limpar |             |            |                |                 |     |   |
|                                             |                               |             |            |                |                 |     |   |
|                                             |                               |             |            |                |                 |     |   |

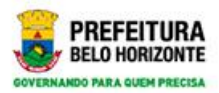

#### Tela do relatório- oferta e demanda

| nteísmo                              |                      |           |               |      |          |             |         |         |           |      |        |           |      | 11 |
|--------------------------------------|----------------------|-----------|---------------|------|----------|-------------|---------|---------|-----------|------|--------|-----------|------|----|
| mentos<br>ados/Recu<br>cão           | ESTABELECIMENT       | OFERTA    | ADE DE REFERE | NCIA | SECUNDAR | IA PAD      | RE EUST | PRIMEIR | A VEZ     |      | RETORM | 10        |      | RE |
| mentos A                             | ESPECIALIDADES       | TOTAL     | AGENDADOS     | %    | FERIADOS | IMP<br>PROF |         | TOTAL   | AGENDADOS | %    | TOTAL  | AGENDADOS | %    | тс |
| Médica<br>e Demand                   | ANGIOLOGIA<br>ADULTO | 595<br>27 | 0             | 0,00 | 0        | 0           | 0       | 434     | 0         | 0,00 | 133    | 0         | 0,00 | 28 |
| tes Agend<br>Jencia                  | TOTAL                | 595       | 0             | 0,00 | 0        | 0           | 0       | 434     | 0         | 0,00 | 133    | 0         | 0,00 | 28 |
| tes Ausent                           | TOTAL GERAL          | 595       | 0             | 0,00 | 0        | 0           | 0       | 434     | 0         | 0,00 | 133    | 0         | 0,00 | 28 |
| ee Dowle<br>tes na Fila<br>aveitamen | Voltar Imprir        | nir       | C             | EN   | ITRAL    | REG         | GUL     | ACA     | O BH      |      |        |           |      | •  |

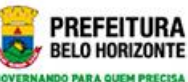

# Relatórios – paciente agendado por procedência

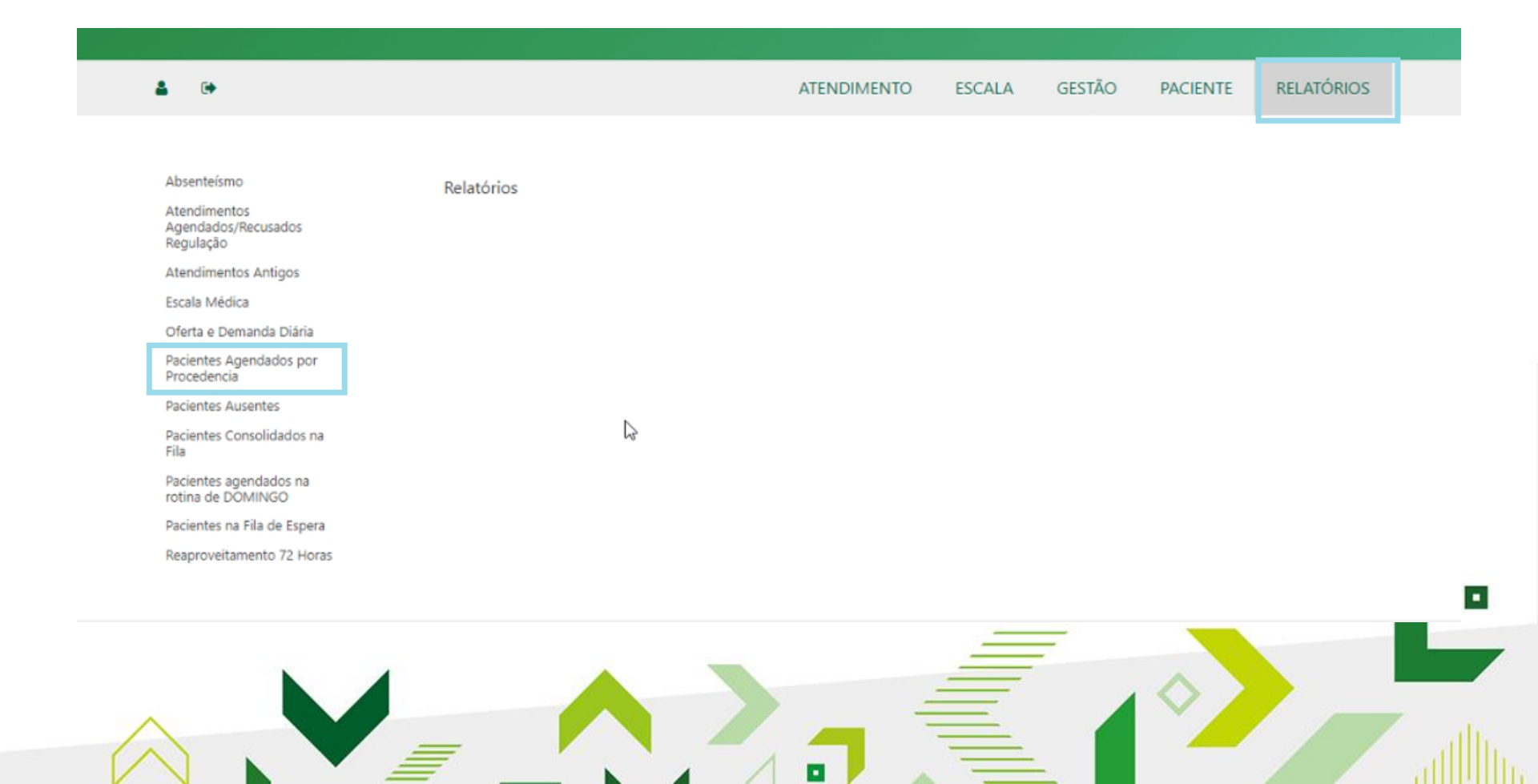

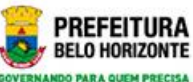

# Relatório – paciente agendado por procedência

| tendimentos Antigos       Kelação de Pacientes por Procedencia         scala Médica       Município       UF       Município         MG       BELO HORIZONTE       Q         acientes Agendados por rocedencia       Distrito       CENTRO DE SAUDE AARAO REIS         acientes agendados na       Especialidade/Sub-<br>Especialidade       ANGIOLOGIA ADULTO         acientes na Fila de Espera       Data       Do Atendimento                                                                                                    | gendados/Recusados<br>egulação              | Poloção do Pociontos pr             | pr. Drocodôn | vcia       |                |            |   |
|----------------------------------------------------------------------------------------------------|---------------------------------------------|-------------------------------------|--------------|------------|----------------|------------|---|
| scala Médica Município   Vferta e Demanda Diária   acientes Agendados por   rocedencia   acientes Agendados por   rocedencia   acientes Ausentes   acientes Consolidados na   unidade Solicitante   CENTRO DE SAUDE AARAO REIS   acientes na Fila de Espera   earoroveitamento 72 Horas                                                                                                    | Atendimentos Antigos                        | Relação de Facientes po             | or Proceder  | ICIa       |                |            |   |
| Acientes Agendados por rocedencia   acientes Agendados por rocedencia   acientes Ausentes   acientes Ausentes   acientes Consolidados na   ila   acientes agendados na   ila   acientes na Fila de Espera   eaproveitamento 72 Horas                                                                                                    | Escala Médica                               | Município                           | UF           |            | Município      |            |   |
| acientes Agendados por rocedencia   acientes Ausentes   acientes Ausentes   acientes Consolidados na   ila   acientes agendados na   ila   acientes agendados na   ila   acientes agendados na   ila   acientes agendados na   ila   acientes agendados na   ila   acientes agendados na   ila   acientes agendados na   ila   acientes agendados na   ila   acientes na Fila de Espera   ila   ila   acientes na Fila de Espera   ila   ila   ila   acientes na Fila de Espera   ila   ila   ila   ila   acientes na Fila de Espera   ila   ila   ila   ila   ila   acientes na Fila de Espera   ila   ila   ila   ila   ila   ila   ila   ila   ila   ila   ila   ila   ila   ila   ila   ila   ila   ila   ila   ila   ila   ila   ila   ila   ila   ila   ila   ila   ila   ila   ila <t< td=""><td>Oferta e Demanda Diária</td><td></td><td>MG</td><td>~</td><td>BELO HORIZONTE</td><td></td><td>Q</td></t<> | Oferta e Demanda Diária                     |                                     | MG           | ~          | BELO HORIZONTE |            | Q |
| acientes Ausentes   acientes Consolidados na   uacientes agendados na   acientes agendados na   otina de DOMINGO   acientes na Fila de Espera   eaproveitamento 72 Horas                                                                                                    | Pacientes Agendados por<br>Procedencia      | Distrito                            |              |            |                |            | ~ |
| Acientes Consolidados na<br>ila     Unidade Solicitante     CENTRO DE SAUDE AARAO REIS       acientes agendados na<br>otina de DOMINGO     Especialidade/Sub-<br>Especialidade     ANGIOLOGIA ADULTO        acientes na Fila de Espera<br>eaproveitamento 72 Horas     Data     Do Atendimento                                                                                                    | Pacientes Ausentes                          |                                     |              |            |                |            |   |
| acientes agendados na otina de DOMINGO BEspecialidade/Sub-<br>Especialidade Domina de DOMINGO Data Data Do Atendimento V                                                                                                    | Pacientes Consolidados na<br>Fila           | Unidade Solicitante                 | CENTRO D     | DE SAUDE / | AARAO REIS     |            |   |
| acientes na Fila de Espera Data Do Atendimento 🔨                                                                                                    | Pacientes agendados na<br>rotina de DOMINGO | Especialidade/Sub-<br>Especialidade | ANGIOLO      | GIA ADULT  | ro             |            | ~ |
| eaproveitamento 72 Horas                                                                                                    | Pacientes na Fila de Espera                 | Data                                | Do Atendi    | mento 🗸    |                |            |   |
| Período 31/01/2019 / 31/01/2019                                                                                                    | Reaproveitamento 72. Horas                  | Período                             | 31/01/201    | 10         |                | 31/01/2019 |   |
| 51/01/2015                                                                                                    |                                             |                                     | 51/01/20     | 1          |                | 51/01/2015 |   |

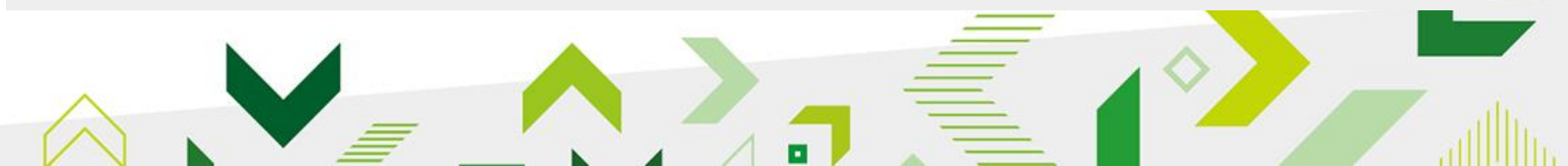

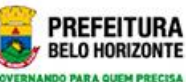

# Relatórios – paciente agendado por procedência

| ATENDIMENTO         | 1164317402018   | HORARIO           | 08:15     | SITUAÇÃO           | AGENDADA | DATA | 31/01/2019 |
|---------------------|-----------------|-------------------|-----------|--------------------|----------|------|------------|
| PACIENTE            | RICARDO APAREO  | CIDO MARTINS      |           |                    |          |      |            |
| ESPECIALIDADE       | ANGIOLOGIA AD   | ULTO              |           |                    |          |      |            |
| UNIDADE ATENDIMENTO | UNIDADE DE REFI | erencia secundi   | ARIA PADR | E EUSTAQUIO        |          |      |            |
| ENDEREÇO            | RUA PADRE EUST  | AQUIO, 1951 - A   | RE EUSTAG | QUIO - CEP: 307201 | 00       |      |            |
| MÉDICO              | ADALBERTO FREE  | RE SOBRINHO       |           |                    |          |      |            |
| ATENDIMENTO         | 1164348172018   | HORARIO           | 09:05     | SITUAÇÃO           | AGENDADA | DATA | 31/01/2019 |
| PACIENTE            | DIRCE EUSTAQUI  | A ALVES           |           |                    |          |      |            |
| ESPECIALIDADE       | ANGIOLOGIA AD   | ULTO              |           |                    |          |      |            |
| UNIDADE ATENDIMENTO | UNIDADE DE REFI | ERENCIA SECUND    | ARIA PADR | E EUSTAQUIO        |          |      |            |
| ENDEREÇO            | RUA PADRE EUST  | AQUIO, 1951 - PAE | RE EUSTAG | QUIO - CEP: 307201 | 00       |      |            |

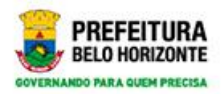

#### Relatórios-pacientes ausentes

| ≙ ≛ ⊡•                                                | ATENDIMENTO                  | CONFIGURAÇÃO D/ | A CENTRAL    | ESCALA    | GESTÃO | PACIENTE | RELATÓRIOS |
|-------------------------------------------------------|------------------------------|-----------------|--------------|-----------|--------|----------|------------|
| Absenteísmo<br>Agenda Prestadores                     | Relatórios / Pacientes Ausen | tes             |              |           |        |          |            |
| Informatizados<br>Atendimentos<br>Agendados/Recusados | Pacientes Ausentes           |                 |              |           | G      |          |            |
| Regulação                                             | Município                    | UF              | Município    |           |        |          |            |
| Atendimentos Antigos                                  |                              | MG 🗸            | BELO HORI    | ZONTE     |        | (        | <b>a</b>   |
| Consultas não Registradas                             | Distrito                     |                 |              |           |        |          |            |
| Escala Médica                                         |                              |                 |              |           |        |          |            |
| Oferta e Demanda Diária                               | Unidade                      | 1260            | CENTRO DE SA | AUDE AARA | O REIS | (        | 2          |
| Pacientes Agendados por<br>Procedencia                | Período                      | Data Início     |              | Data Fin  | n      |          |            |
| Pacientes Ausentes                                    |                              | 01/01/2018      |              | 01/02     | 2/2018 |          |            |
| Facientes Consolidados na<br>Fila                     |                              |                 |              |           |        |          |            |
| Pacientes Remanejados Fila                            | Consultar Limpar             |                 |              |           |        |          |            |

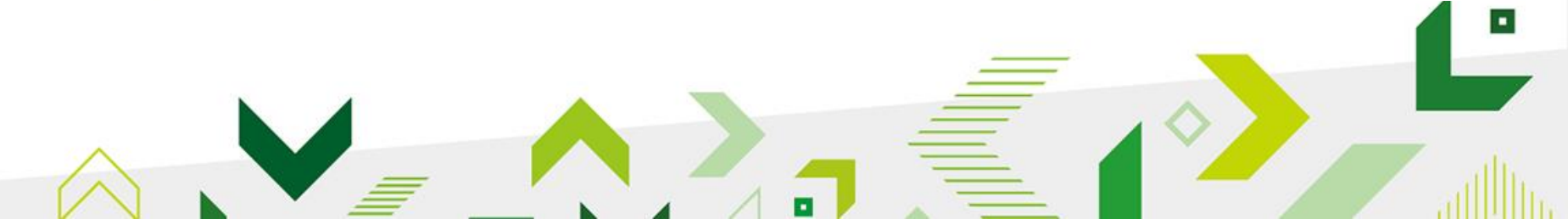

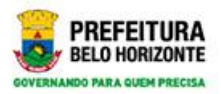

#### Relatórios-pacientes ausentes

| UNIDAD                      | E                |               |                         | CENTRO DE SAUDE AARAG   | ) REIS                                             |      | Î   |
|-----------------------------|------------------|---------------|-------------------------|-------------------------|----------------------------------------------------|------|-----|
| PERÍODO                     | >                |               |                         | 01/01/2018 A 01/02/2018 |                                                    |      | 1   |
| izados                      |                  |               |                         |                         |                                                    |      | 1.5 |
| UNIDADE                     | SOLICITANTE: CEN | TRO DE SAUD   | E AARAO REIS            |                         |                                                    |      |     |
| PACIEN                      |                  | N. FICHA      | ESPECIALIDADE           | DATA                    | PRESTADOR                                          | TIPO |     |
| VIVIANE ST<br>GONCALVE      | ephanie<br>Is    | 1154327082017 | ODONTOLOGIA / RADIOLOGI | A 02/01/2018            | CENTRO DE ESPECIALIDADES<br>ODONTOLOGICAS BARREIRO | P.V. |     |
| nào Fi THIAGO FE ALVES      | RNANDES DE LIMA  | 1154326912017 | ODONTOLOGIA / RADIOLOGI | A 02/01/2018            | CENTRO DE ESPECIALIDADES<br>ODONTOLOGICAS BARREIRO | P.V. |     |
| Demani MELISSA DE           | SOUZA LEAO       | 1153653852017 | ALERGOLOGIA PEDIATRICA  | 04/01/2018              | UNIDADE DE REFERENCIA<br>SECUNDARIA SAUDADE        | RET  |     |
| ROBERTO I                   | DA CONCEICAO     | 1155133042017 | UROLOGIA ADULTO         | 05/01/2018              | CENTRO METROPOLITANO DE<br>ESPECIALIDADES MEDICAS  | R.T. |     |
| SUZANA RO<br>CONSO CARVALHO | DDRIGUES MOURA   | 1154351122017 | ODONTOLOGIA / RADIOLOGI | A 05/01/2018            | CENTRO DE ESPECIALIDADES<br>ODONTOLOGICAS PARACATU | P.V. | -   |
| Reimar                      |                  |               |                         |                         |                                                    |      |     |
| Voltar                      | Imprimir         | wnload        |                         |                         |                                                    |      |     |
| Remar                       |                  | ATTROUG       |                         |                         |                                                    |      |     |

•
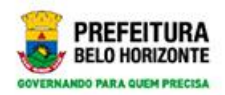

 Assista também aos tutoriais e leia as orientações gerais disponíveis no link <u>https://ead.pbh.gov.br/</u> (SECRETARIAS/SMSA/SISREG – entre como visitante)

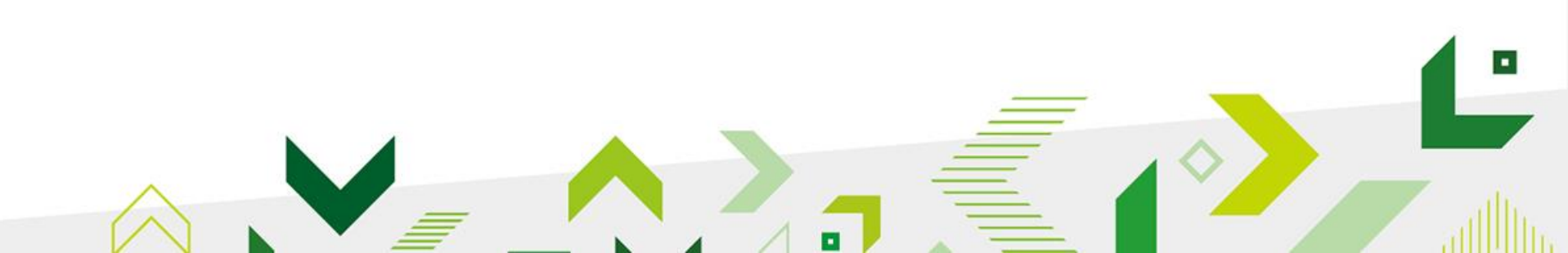

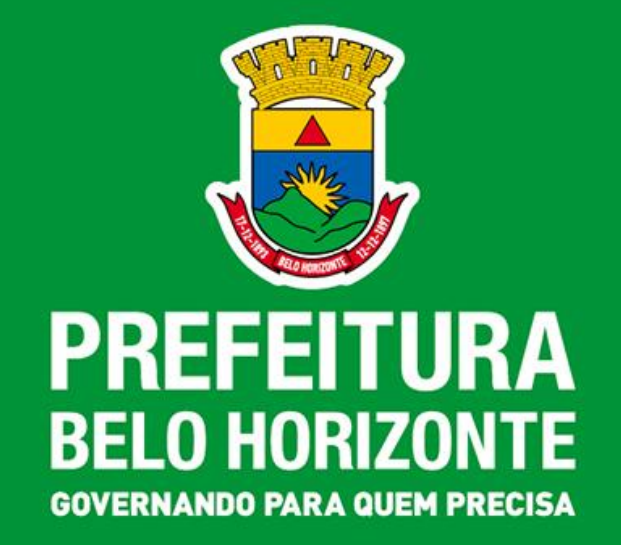

## ASSESSORIA DE TECNOLOGIA DE INFORMAÇÃO EM SAÚDE – ASTIS/SMSA/PBH

Este material foi elaborado pela Superintendência de Atenção Especializada e Regulação/Ribeirão das Neves-